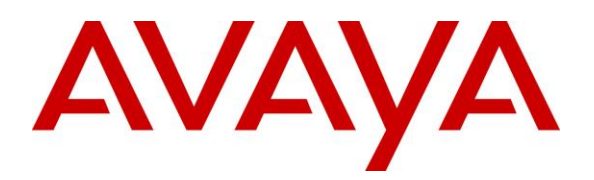

Avaya Solution & Interoperability Test Lab

# Application Notes for Configuring Convergys Voice Portal with Avaya Aura® Communication Manager and Avaya Aura® Session Manager via a SIP Trunking Interface - Issue 1.0

#### Abstract

These Application Notes describe the procedures required for Convergys Voice Portal to successfully interoperate with Avaya Aura® Communication Manager and Avaya Aura® Session Manager using a SIP trunk.

Avaya SIP, H.323, and digital telephones were used to originate and terminate calls with Userto-User Information to and from the Convergys Voice Portal server. The overall objective of the interoperability compliance testing is to verify proper signaling and call establishment with the Convergys Voice Portal in an Avaya IP Telephony environment.

Information in these Application Notes has been obtained through DevConnect compliance testing and additional technical discussions. Testing was conducted via the DevConnect Program at the Avaya Solution and Interoperability Test Lab.

#### 1. Introduction

These Application Notes describe the procedures required for Convergys Voice Portal to successfully interoperate with Avaya Aura® Communication Manager and Avaya Aura® Session Manager (SM) using a SIP trunk. Avaya SIP, H.323, and digital telephones were used to originate and terminate calls with User-to-User Information (UUI) to and from the Convergys Voice Portal server. The overall objective of the interoperability compliance testing is to verify proper signaling and call establishment with the Convergys Voice Portal in an Avaya IP environment.

Convergys Voice Portal provides IVR and Messaging functionality via a SIP/VOIP telephony interface. Callers interact with the system via DTMF or Speech input, and may be transferred to agents, as needed.

These Application Notes assume that Communication Manager and Session Manager have already been installed and that basic configuration steps have been performed. Only steps relevant to the configuration used for compliance testing will be described in this document. For further details on configuration steps not covered in this document, consult references [2], [3], and [5].

## 2. General Test Approach and Test Results

This section describes the testing used to verify the interoperability of Convergys Voice Portal with the Avaya SIP infrastructure (Communication Manager and Session Manager).

DevConnect Compliance Testing is conducted jointly by Avaya and DevConnect members. The jointly-defined test plan focuses on exercising APIs and/or standards-based interfaces pertinent to the interoperability of the tested products and their functionalities. DevConnect Compliance Testing is not intended to substitute full product performance or feature testing performed by DevConnect members, nor is it to be construed as an endorsement by Avaya of the suitability or completeness of a DevConnect member's solution.

#### 2.1. Interoperability Compliance Testing

The interoperability compliance testing included feature and serviceability testing. Avaya SIP, H.323, and digital telephones were used to originate and terminate calls with User-to-User Information (UUI) to and from the Convergys Voice Portal server. The focus of the testing was primarily on verifying the SIP protocol messages between Session Manager and the Convergys Voice Portal server. Additionally, Convergys Voice Portal operations such as routing, DTMF tones, and transfers were tested. The serviceability testing included Communication Manager, Session Manager, and Convergys Voice Portal failure scenarios to verify that Convergys Voice Portal could properly recover from each failure.

#### 2.2. Test Results

Convergys Voice Portal successfully passed compliance testing.

Solution & Interoperability Test Lab Application Notes ©2014 Avaya Inc. All Rights Reserved.

#### 2.3. Support

Technical support for the Convergys Voice Portal can be obtained through the following:

- **Phone:** 800-955-4688
- Web: <u>http://realcare.intervoice.com</u>

## 3. Reference Configuration

**Figure 1** illustrates the configuration used during compliance testing as described in these Application Notes. The configuration comprises of a Session Manager (with its companion System Manager), an Avaya S8300D Server running Communication Manager in an Avaya G450 Media Gateway. The non-SIP phones are supported by Communication Manager running on the S8300D Server and the G450 Media Gateway. The SIP phones register with Session Manager. The Convergys Voice Portal system was built on one physical server using VMware. One virtual machine (VM) was built to run the Convergys Control Center administration and monitoring tool. Two other VMs are built for two separate Convergys Voice Portals (IVRs). This document focuses on the integration to one Convergys Voice Portal (IP address 10.64.21.153).

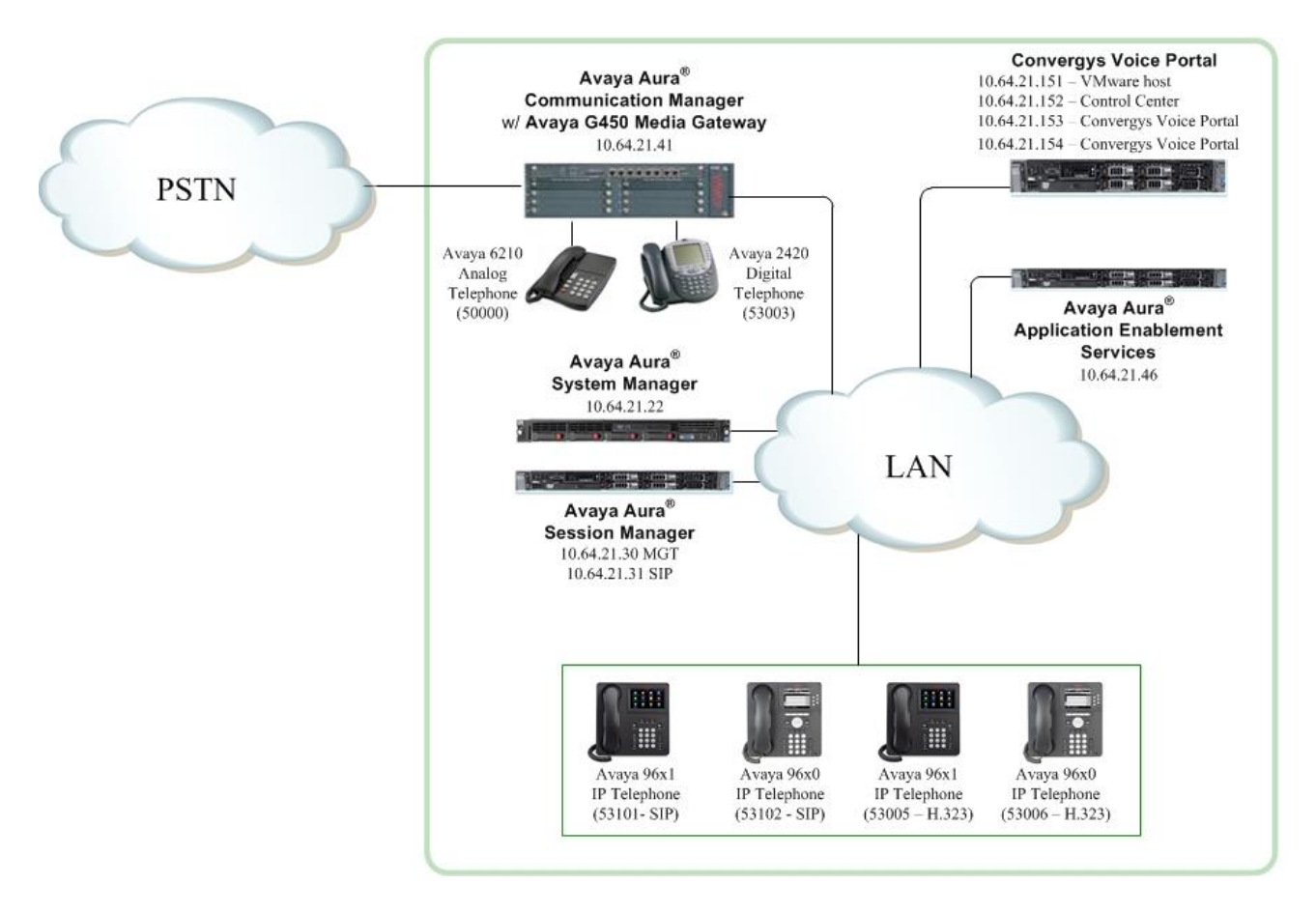

#### Figure 1: Convergys Voice Portal interoperating with Communication Manager and Session Manager

| MJH; Reviewed: |
|----------------|
| SPOC 4/11/2014 |

Solution & Interoperability Test Lab Application Notes ©2014 Avaya Inc. All Rights Reserved.

## 4. Equipment and Software Validated

The following equipment and software/firmware were used for the sample configuration provided:

| Equipment/Software                                     | Release/Version                       |  |  |  |
|--------------------------------------------------------|---------------------------------------|--|--|--|
| Avaya S8300D Server with an Avaya                      | Avaya Aura® Communication Manager 6.3 |  |  |  |
| G450 Media Gateway                                     | Patch 20850                           |  |  |  |
| HP Proliant DL360 G7                                   | Avaya Aura® Session Manager 6.3 FP2   |  |  |  |
| Dell <sup>TM</sup> PowerEdge <sup>TM</sup> R610 Server | Avaya Aura® System Manager 6.3 SP2    |  |  |  |
| Avaya 9600 Series IP Deskphones                        |                                       |  |  |  |
| • 96x0 (H.323)                                         | Avaya one-X® Deskphone Edition 3.1.5  |  |  |  |
| • 96x0 (SIP)                                           | Avaya one-X® Deskphone Edition 2.6.9  |  |  |  |
| • 96x1 (H.323)                                         | Avaya one-X® Deskphone Edition 6.2.2  |  |  |  |
| • 96x1 (SIP)                                           | Avaya one-X® Deskphone Edition 6.2.1  |  |  |  |
|                                                        |                                       |  |  |  |
| Avaya 6210 Analog Phone                                | -                                     |  |  |  |
| Avaya 2420 Digital Phone                               | -                                     |  |  |  |
| Convergys Voice Portal:                                | 6.7.2:                                |  |  |  |
| • CTI Gateway                                          | • 2.0.2                               |  |  |  |

# 5. Configure Avaya Aura® Communication Manager

This section describes the Communication Manager configuration required to interoperate with the Session Manager. It focuses on the configuration of the SIP trunk connecting Communication Manager and Session Manager, with the following assumptions:

- Procedures necessary to support SIP and connectivity to Session Manager have been performed as described in references [2], [3], and [5].
- All other components are assumed to be in place and previously configured, including the SIP and ISDN-PRI trunks that connect both sites.

The procedures for configuring Communication Manager include the following areas:

- Verify Communication Manager license (Step 1)
- Administer IP Node Names (Step 2)
- Administer IP network regions (Step 3)
- Administer IP codec set (Step 4)
- Administer SIP signaling group (Step 5)
- Administer SIP trunk group (Steps 6 7)
- Administer route pattern (Step 8)
- Administer AAR analysis for routing calls to Session Manager (Step 9)

The configuration of the Communication Manager was performed using the System Access Terminal (SAT). After the completion of the configuration, perform a **save translation** command to make the changes permanent.

| tep | Description                                                                                                    |                                                                                  |    |  |  |  |  |
|-----|----------------------------------------------------------------------------------------------------|----------------------------------------------------------------------------------|----|--|--|--|--|
| 1.  | Communication Manager License<br>Use the display system-parameters customer-options command to verify that the<br>Communication Manager license has proper permissions for features illustrated in these<br>Application Notes. Navigate to Page 2, and verify that there is sufficient remaining<br>capacity for SIP trunks by comparing the Maximum Administered SIP Trunks field<br>value with the corresponding value in the USED column.<br>The license file installed on the system controls the maximum permitted. If there is an<br>insufficient capacity, contact an authorized Avaya sales representative to make the<br>expropriate changes                                                                                                    |                                                                                  |    |  |  |  |  |
|     | display system-parameters customer-options<br>OPTIONAL FEATURES                                                                                                    | Page 2 of 11                                                                     |    |  |  |  |  |
| 2.  | IP PORT CAPACITIES<br>Maximum Administered H.323 Trunks: 4000<br>Maximum Concurrently Registered IP Stations: 2400<br>Maximum Concurrently Registered Remote Office Trunks: 4000<br>Maximum Concurrently Registered IP eCons: 68<br>Max Concur Registered Unauthenticated H.323 Stations: 100<br>Maximum Video Capable IP Softphones: 2400<br>Maximum Video Capable IP Softphones: 2400<br>Maximum Administered SIP Trunks: 4000<br>Maximum Number of DS1 Boards with Echo Cancellation: 80<br>Maximum Number of DS1 Boards with 80 VoIP Channels: 10<br>Maximum TN2602 Boards with 30 VoIP Channels: 128<br>Maximum TN2602 Boards with 320 VoIP Channels: 128<br>Maximum Number of Expanded Meet-me Conference Ports: 300<br>IP Node Names<br>Use the change node-names ip command to administer a Nan<br>Session Manager. In the configuration used for compliance te<br>SM_21_31 nodes were utilized to administer a SIP trunk betw<br>Manager and Session Manager. | USED<br>88<br>6<br>0<br>0<br>0<br>0<br>0<br>0<br>0<br>0<br>0<br>0<br>0<br>0<br>0 | Dr |  |  |  |  |
|     | change node-names ip       IP NODE NAMES         Name       IP Address         SM_21_31       10.64.20.31         default       0.0.0.0         procr       10.64.21.41                                                                                                    | Page 1 of 2                                                                      |    |  |  |  |  |

| Step | Description                                                                                 |
|------|---------------------------------------------------------------------------------------------|
| 3.   | IP Network Region – Region 1                                                                |
|      | This section describes the steps for administering an IP network region in                  |
|      | Communication Manager for communication between Communication Manager and                   |
|      | Session Manager All IP endpoints were located in IP network region 1 using the              |
|      | parameters described below. Use the change in-network region command to view these          |
|      | sattings. The example below shows the values used during compliance testing                 |
|      | settings. The example below shows the values used during comphance testing.                 |
|      | • The Authoritative Domain field was configured to match the domain name                    |
|      | configured on Session Manager (see Section 6, Step 2). In this configuration, the           |
|      | domain name is <i>avaya.com</i> . This name appears in the "From" header of SIP             |
|      | messages originating from this IP region.                                                   |
|      | • A descriptive name was entered for the <b>Name</b> field.                                 |
|      | • <b>IP-IP Direct Audio</b> (Media Shuffling) was enabled to allow audio traffic to be sent |
|      | directly between IP endpoints without using media resources in the Avava Media              |
|      | Gateway This was done for both intra-region and inter-region IP-IP Direct Audio             |
|      | This is the default setting. Media Shuffling can be further restricted at the trunk level   |
|      | an the Signaling Choung form                                                                |
|      | on the <b>Signaling Group</b> form.                                                         |
|      | • The Codec Set field was set to the IP codec set to be used for calls within this IP       |
|      | network region. In this case, IP codec set 1, configured in Step 4, was selected.           |
|      | <ul> <li>The default values were used for all other fields.</li> </ul>                      |
|      |                                                                                             |
|      | change ip-network-region 1 Page 1 of 20                                                     |
|      | IP NETWORK REGION                                                                           |
|      | Region: 1<br>Location: Authoritative Domain: avava com                                      |
|      | Name: Compliance Testing Stub Network Region: n                                             |
|      | MEDIA PARAMETERS Intra-region IP-IP Direct Audio: yes                                       |
|      | Codec Set: 1 Inter-region IP-IP Direct Audio: yes                                           |
|      | UDP Port Max: 3329                                                                          |
|      | DIFFSERV/TOS PARAMETERS                                                                     |
|      | Call Control PHB Value: 46                                                                  |
|      | Audio PHB Value: 46                                                                         |
|      | 802.1P/O PARAMETERS                                                                         |
|      | Call Control 802.1p Priority: 6                                                             |
|      | Audio 802.1p Priority: 6                                                                    |
|      | Video 802.1p Priority: 5 AUDIO RESOURCE RESERVATION PARAMETERS                              |
|      | H.323 Link Bounce Recovery? v                                                               |
|      | Idle Traffic Interval (sec): 20                                                             |
|      | Keep-Alive Interval (sec): 5                                                                |
|      | Keep-Alive Count: 5                                                                         |
|      |                                                                                             |
|      |                                                                                             |

| Step | Description                                                                                                    |                                                                       |
|------|----------------------------------------------------------------------------------------------------|-----------------------------------------------------------------------|
| 4.   | <b>Codecs</b><br>Use the <b>change ip-codec-set</b> command to verify that C<br>list. The example below shows the value used for comp<br>G.711A and G.729A were also tested but not shown be | G.711MU is contained in the codec pliance testing. Note, codecs elow. |
|      | change ip-codec-set 1<br>IP Codec Set                                                                                                    | Page 1 of 2                                                           |
|      | Codec Set: 1<br>Audio Silence Frames Packet<br>Codec Suppression Per Pkt Size(ms)<br>1: G.711MU n 2 20<br>2:                                                                                 |                                                                       |

|                                                                                      | Description                                                                                                    |  |  |  |  |
|--------------------------------------------------------------------------------------|----------------------------------------------------------------------------------------------------|--|--|--|--|
|                                                                                      | Signaling Group                                                                                                    |  |  |  |  |
| For compliance testing, the signaling group shown below and the associated SIP trunk |                                                                                                    |  |  |  |  |
|                                                                                      | (administered in Steps 6-7) are used for routing calls to and from the Converges V                                                                                                    |  |  |  |  |
|                                                                                      | Portal server via Session Manager. Signaling group 1 was configured using the                                                                                                    |  |  |  |  |
|                                                                                      | noremators highlighted holow. All other fields were get as described in reference [                                                                                                    |  |  |  |  |
|                                                                                      | parameters inginighted below. An other nerds were set as described in reference [2                                                                                                    |  |  |  |  |
|                                                                                      | • Group Type was set to sin                                                                                                    |  |  |  |  |
|                                                                                      | <ul> <li>Transport Method was get to the As a result Near and Liston Dort and Far.</li> </ul>                                                                                                    |  |  |  |  |
|                                                                                      | - Transport Methou was set to us. As a result, Near-enu Listen Fort and Far-                                                                                                    |  |  |  |  |
|                                                                                      | Listen Port are automatically set to 5061.                                                                                                    |  |  |  |  |
|                                                                                      | Peer Detection Enabled was set to y.                                                                                                    |  |  |  |  |
|                                                                                      | • Near-end Node Name was set to <i>procr</i> . Node names are defined in Step 2 abo                                                                                                    |  |  |  |  |
|                                                                                      |                                                                                                    |  |  |  |  |
|                                                                                      | • <b>Far-end Node Name</b> was set to SM_21_41. This node name maps to the IP ad                                                                                                    |  |  |  |  |
| 1                                                                                    | of the Session Manager as defined using the change node-names in command                                                                                                    |  |  |  |  |
|                                                                                      | of the Session Manager as defined using the <b>change node-names ip</b> command.                                                                                                    |  |  |  |  |
| l                                                                                    | • Far-end Network Region was set to 1                                                                                                    |  |  |  |  |
| i i                                                                                  | rur enu recevorit region was set to r.                                                                                                    |  |  |  |  |
| -                                                                                    |                                                                                                    |  |  |  |  |
|                                                                                      | • Direct IP-IP Audio Connections was set to y This field must be set to y to en                                                                                                    |  |  |  |  |
|                                                                                      | • <b>Direct IP-IP Audio Connections</b> was set to <i>y</i> . This field must be set to <i>y</i> to en                                                                                                    |  |  |  |  |
|                                                                                      | <ul> <li>Direct IP-IP Audio Connections was set to y. This field must be set to y to en<br/>Media Shuffling on the trunk level (see Step 3 on IP-IP Direct Audio).</li> </ul>                                                                                                    |  |  |  |  |
|                                                                                      | <ul> <li>Direct IP-IP Audio Connections was set to y. This field must be set to y to en<br/>Media Shuffling on the trunk level (see Step 3 on IP-IP Direct Audio).</li> </ul>                                                                                                    |  |  |  |  |
|                                                                                      | <ul> <li>Direct IP-IP Audio Connections was set to y. This field must be set to y to en<br/>Media Shuffling on the trunk level (see Step 3 on IP-IP Direct Audio).</li> </ul>                                                                                                    |  |  |  |  |
|                                                                                      | <ul> <li>Direct IP-IP Audio Connections was set to y. This field must be set to y to en Media Shuffling on the trunk level (see Step 3 on IP-IP Direct Audio).</li> </ul>                                                                                                    |  |  |  |  |
|                                                                                      | <ul> <li>Direct IP-IP Audio Connections was set to y. This field must be set to y to en Media Shuffling on the trunk level (see Step 3 on IP-IP Direct Audio).</li> <li>Change signaling-group 1</li> </ul>                                                                                                    |  |  |  |  |
|                                                                                      | <ul> <li>Direct IP-IP Audio Connections was set to y. This field must be set to y to en Media Shuffling on the trunk level (see Step 3 on IP-IP Direct Audio).</li> <li>Change signaling-group 1 Page 1 of 2 SIGNALING GROUP</li> </ul>                                                                                                    |  |  |  |  |
|                                                                                      | <ul> <li>Direct IP-IP Audio Connections was set to y. This field must be set to y to en Media Shuffling on the trunk level (see Step 3 on IP-IP Direct Audio).</li> <li> <sup>change signaling-group 1</sup> <sup>Page 1 of 2</sup> <sup>SIGNALING GROUP</sup> <sup>Group Type: sip     </sup></li> </ul>                                                                                                    |  |  |  |  |
|                                                                                      | <ul> <li>Direct IP-IP Audio Connections was set to y. This field must be set to y to en Media Shuffling on the trunk level (see Step 3 on IP-IP Direct Audio).</li> <li> <sup>change signaling-group 1</sup> <sup>Page 1 of 2</sup> <sup>SIGNALING GROUP</sup> <sup>Group Number: 1</sup>         Group Type: sip         IMS Enabled? n         Transport Method: tls     </li> </ul>                                                                                                    |  |  |  |  |
|                                                                                      | <ul> <li>Direct IP-IP Audio Connections was set to y. This field must be set to y to en Media Shuffling on the trunk level (see Step 3 on IP-IP Direct Audio).</li> <li> <sup>change signaling-group 1</sup> <sup>Page 1 of 2</sup> <sup>SIGNALING GROUP</sup> <sup>Group Number: 1</sup>         Group Type: sip         IMS Enabled? n         Transport Method: tls         Q-SIP? n     </li> </ul>                                                                                                    |  |  |  |  |
|                                                                                      | <ul> <li>Direct IP-IP Audio Connections was set to y. This field must be set to y to en Media Shuffling on the trunk level (see Step 3 on IP-IP Direct Audio).</li> <li> <sup>change signaling-group 1</sup> <sup>Page 1 of 2</sup> <sup>SIGNALING GROUP</sup> <sup>Group Number: 1</sup>         Group Type: sip         IMS Enabled? n         Transport Method: tls         Q-SIP? n         IP Video? y         Priority Video? n         Enforce SIPS URI for SRTP? y         </li> </ul>                                                                                                    |  |  |  |  |
|                                                                                      | <ul> <li>Direct IP-IP Audio Connections was set to y. This field must be set to y to en Media Shuffling on the trunk level (see Step 3 on IP-IP Direct Audio).</li> <li> <sup>change signaling-group 1</sup> <sup>Page 1 of 2</sup> <sup>SIGNALING GROUP</sup> </li> <li> <sup>Group Number: 1</sup> <sup>Group Type: sip</sup> <sup>IMS Enabled? n</sup> <sup>Transport Method: tls         <sub>Q-SIP? n</sub> <sup>IP Video? y</sup> <sup>Priority Video? n</sup> <sup>Enforce SIPS URI for SRTP? y</sup> </sup></li> </ul>                                                                                                    |  |  |  |  |
|                                                                                      | <ul> <li>Direct IP-IP Audio Connections was set to y. This field must be set to y to en Media Shuffling on the trunk level (see Step 3 on IP-IP Direct Audio).</li> <li> <sup>change signaling-group 1</sup> <sup>Page 1 of 2</sup> <sup>SIGNALING GROUP     </sup></li> <li> <sup>Group Number: 1</sup> <sup>Group Type: sip</sup> <sup>IMS Enabled? n</sup> <sup>Transport Method: tls         <sub>Q-SIP? n</sub> <sup>IP Video? y</sup> <sup>Priority Video? n</sup> <sup>Enforce SIPS URI for SRTP? y     </sup></sup></li> <li>         Peer Detection Enabled? y Peer Server: SM         Prepend '+' to Outgoing Calling/Alerting/Diverting/Connected Public Numbers? y     </li> </ul>                                                                                                    |  |  |  |  |
|                                                                                      | <ul> <li>Direct IP-IP Audio Connections was set to y. This field must be set to y to en Media Shuffling on the trunk level (see Step 3 on IP-IP Direct Audio).</li> <li>change signaling-group 1 Page 1 of 2 SIGNALING GROUP</li> <li>Group Number: 1 Group Type: sip IMS Enabled? n Transport Method: tls Q-SIP? n IP Video? y Priority Video? n Enforce SIPS URI for SRTP? y Peer Detection Enabled? y Peer Server: SM Prepend '+' to Outgoing Calling/Alerting/Diverting/Connected Public Numbers? n</li> </ul>                                                                                                    |  |  |  |  |
|                                                                                      | <ul> <li>Direct IP-IP Audio Connections was set to y. This field must be set to y to en Media Shuffling on the trunk level (see Step 3 on IP-IP Direct Audio).</li> <li> <sup>change signaling-group 1</sup> <sup>Page 1 of 2</sup> <sup>SIGNALING GROUP     </sup></li> <li>         Group Number: 1         Group Type: sip         IMS Enabled? n         Transport Method: tls         Q-SIP? n         IP Video? y         Priority Video? n         Enforce SIPS URI for SRTP? y         Peer Detection Enabled? y Peer Server: SM         Prepend '+' to Outgoing Calling/Alerting/Diverting/Connected Public Numbers? y         Remove '+' from Incoming Called/Calling/Alerting/Diverting/Connected Numbers? n         Near-end Node Name: procr         Far-end Node Name: SM 21 31     </li> </ul>                                                                                                    |  |  |  |  |
|                                                                                      | <ul> <li>Direct IP-IP Audio Connections was set to y. This field must be set to y to en Media Shuffling on the trunk level (see Step 3 on IP-IP Direct Audio).</li> <li> <sup>change signaling-group 1</sup> <sup>Page 1 of 2</sup> <sup>SIGNALING GROUP     </sup></li> <li>         Group Number: 1         Group Type: sip         IMS Enabled? n         Transport Method: tls         Q-SIP? n         IP Video? y         Priority Video? n         Enforce SIPS URI for SRTP? y         Peer Detection Enabled? y Peer Server: SM         Prepend '+' to Outgoing Calling/Alerting/Diverting/Connected Public Numbers? y         Remove '+' from Incoming Called/Calling/Alerting/Diverting/Connected Numbers? n         Near-end Node Name: procr         Far-end Node Name: SM 21_31         Near-end Listen Port: 5061         Far-end Listen Port: 5061         Far-end Port: 5061         Far-end Port: 5061         Fa</li></ul>                                                                                                    |  |  |  |  |
|                                                                                      | <ul> <li>Direct IP-IP Audio Connections was set to y. This field must be set to y to end Media Shuffling on the trunk level (see Step 3 on IP-IP Direct Audio).</li> <li> <sup>change signaling-group 1</sup>         Page 1 of 2         SIGNALING GROUP     </li> <li>         Group Number: 1         Group Type: sip         IMS Enabled? n         Transport Method: tls         Q-SIP? n         IP Video? y         Priority Video? n         Enforce SIPS URI for SRTP? y         Peer Detection Enabled? y Peer Server: SM         Prepend '+' to Outgoing Calling/Alerting/Diverting/Connected Public Numbers? y         Remove '+' from Incoming Called/Calling/Alerting/Diverting/Connected Numbers? n         Near-end Node Name: procr         Far-end Node Name: SM 21_31         Far-end Listen Port: 5061         Far-end Network Region: 1         </li> </ul>                                                                                                    |  |  |  |  |
|                                                                                      | <ul> <li>Direct IP-IP Audio Connections was set to y. This field must be set to y to en Media Shuffling on the trunk level (see Step 3 on IP-IP Direct Audio).</li> <li> <sup>change signaling-group 1</sup>         Page 1 of 2         SIGNALING GROUP     </li> <li>         Group Number: 1         Group Type: sip         IMS Enabled? n         Transport Method: tls         Q-SIP? n         IP Video? y         Priority Video? n         Enforce SIPS URI for SRTP? y         Peer Detection Enabled? y Peer Server: SM         Prepend '+' to Outgoing Calling/Alerting/Diverting/Connected Public Numbers? y         Remove '+' from Incoming Called/Calling/Alerting/Diverting/Connected Numbers? n         Near-end Node Name: procr         Far-end Node Name: SM_21_31         Far-end Listen Port: 5061         Far-end Network Region: 1         </li> </ul>                                                                                                    |  |  |  |  |
|                                                                                      | <ul> <li>Direct IP-IP Audio Connections was set to y. This field must be set to y to en Media Shuffling on the trunk level (see Step 3 on IP-IP Direct Audio).</li> <li> <sup>change signaling-group 1</sup> <sup>Page 1 of 2</sup> <sup>SIGNALING GROUP     </sup></li> <li> <sup>Group Number: 1</sup> <sup>Group Type: sip</sup> <sup>IMS Enabled? n</sup> <sup>Transport Method: tls         <sup>Q-SIP? n</sup> <sup>IP Video? y</sup> <sup>Priority Video? n</sup> <sup>Enforce SIPS URI for SRTP? y     </sup></sup></li> <li>         Peer Detection Enabled? y Peer Server: SM         Prepend '+' to Outgoing Calling/Alerting/Diverting/Connected Public Numbers? y         Remove '+' from Incoming Called/Calling/Alerting/Diverting/Connected Numbers? n         Near-end Node Name: procr         Far-end Node Name: SM_21_31         Far-end Listen Port: 5061         Far-end Network Region: 1         Far-end Domain:     </li> </ul>                                                                                                    |  |  |  |  |
|                                                                                      | <ul> <li>Direct IP-IP Audio Connections was set to y. This field must be set to y to end Media Shuffling on the trunk level (see Step 3 on IP-IP Direct Audio).</li> <li> <sup>change signaling-group 1</sup>         Page 1 of 2         SIGNALING GROUP     </li> <li>         Group Number: 1         Group Type: sip         IMS Enabled? n         Transport Method: tls         Q-SIP? n         IP Video? y         Priority Video? n         Enforce SIPS URI for SRTP? y         Peer Detection Enabled? y Peer Server: SM         Prepend '+' to Outgoing Calling/Alerting/Diverting/Connected Public Numbers? y         Remove '+' from Incoming Called/Calling/Alerting/Diverting/Connected Numbers? n         Near-end Node Name: procr         Far-end Node Name: SM 21_31         Far-end Listen Port: 5061         Far-end Network Region: 1         Far-end Domain:</li></ul>                                                                                                    |  |  |  |  |
|                                                                                      | <ul> <li>Direct IP-IP Audio Connections was set to y. This field must be set to y to end Media Shuffling on the trunk level (see Step 3 on IP-IP Direct Audio).</li> <li> <pre></pre></li></ul>                                                                                                    |  |  |  |  |
|                                                                                      | <ul> <li>Direct IP-IP Audio Connections was set to y. This field must be set to y to end Media Shuffling on the trunk level (see Step 3 on IP-IP Direct Audio).</li> <li> <pre>change signaling-group 1</pre>         Page 1 of 2         SIGNALING GROUP         Group Number: 1         Group Type: sip         IMS Enabled? n         Transport Method: tls             Q-SIP? n         IP Video? y         Priority Video? n         Enforce SIPS URI for SRTP? y         Peer Detection Enabled? y Peer Server: SM         Prepend '+' to Outgoing Calling/Alerting/Diverting/Connected Public Numbers? y         Remove '+' from Incoming Called/Calling/Alerting/Diverting/Connected Numbers? n         Near-end Node Name: procr             Far-end Node Name: SM 21_31         Far-end Listen Port: 5061             Far-end Network Region: 1         Far-end Domain:             Incoming Dialog Loopbacks: eliminate             DTMF over IP: rtp-payload             DTMF over IP: rtp-payload             Direct IP-IP Audio Connections? y             Head to the set to y to end             Audio Connections? y             Preserver IP: rtp-payload             Preserver IP: rtp-payload             Preserver IP</li></ul>                                                                                                    |  |  |  |  |
|                                                                                      | <ul> <li>Direct IP-IP Audio Connections was set to y. This field must be set to y to end Media Shuffling on the trunk level (see Step 3 on IP-IP Direct Audio).</li> <li></li></ul>                                                                                                    |  |  |  |  |
|                                                                                      | <ul> <li>Direct IP-IP Audio Connections was set to y. This field must be set to y to en Media Shuffling on the trunk level (see Step 3 on IP-IP Direct Audio).</li> <li> <sup>change signaling-group 1</sup> <sup>Page 1 of 2</sup> <sup>SIGNALING GROUP     </sup></li> <li> <sup>Group Number: 1</sup> <sup>Group Type: sip</sup> <sup>IMS Enabled? n</sup> <sup>Transport Method: tls         <sub>Q</sub>-SIP? n         <sup>IP</sup> Video? y         <sup>Priority Video? n</sup> <sup>Enforce SIPS URI for SRTP? y         <sup>Peer Detection Enabled? y Peer Server: SM         <sup>Prepend '+' to Outgoing Calling/Alerting/Diverting/Connected Public Numbers? y         <sup>Remove '+' from Incoming Called/Calling/Alerting/Diverting/Connected Numbers? n         <sup>Near-end Node Name: procr         <sup>Far-end Node Name: SM 21 31</sup> <sup>Far-end Node Name: SM 21 31</sup> <sup>Far-end Network Region: 1</sup> <sup>Far-end Domain:</sup> <sup>Incoming Dialog Loopbacks: eliminate         <sup>DTMF over IP: rtp-payload         <sup>Session Establishment Timer(min): 3         <sup>IP</sup> Audio Connections? y         <sup>Intial IP-IP Direct Media? v         <sup>Intial IP-IP Direct Media? v     </sup></sup></sup></sup></sup></sup></sup></sup></sup></sup></sup></sup></sup></sup></sup></sup></sup></sup></sup></sup></sup></sup></sup></sup></sup></sup></sup></sup></sup></sup></sup></sup></sup></sup></sup></li></ul> |  |  |  |  |
|                                                                                      | <ul> <li>Direct IP-IP Audio Connections was set to y. This field must be set to y to en Media Shuffling on the trunk level (see Step 3 on IP-IP Direct Audio).</li> <li>change signaling-group 1 Page 1 of 2<br/>SIGNALING GROUP</li> <li>Group Number: 1 Group Type: sip<br/>IMS Enabled? n Transport Method: tls<br/>Q-SIP? n<br/>IP Video? y Priority Video? n Enforce SIPS URI for SRTP? y</li> <li>Peer Detection Enabled? y Peer Server: SM</li> <li>Prepend '+' to Outgoing Calling/Alerting/Diverting/Connected Public Numbers? y</li> <li>Remove '+' from Incoming Called/Calling/Alerting/Diverting/Connected Numbers? n</li> <li>Near-end Node Name: procr<br/>Near-end Listen Port: 5061 Far-end Listen Port: 5061<br/>Far-end Network Region: 1</li> <li>Far-end Domain:</li> <li>Incoming Dialog Loopbacks: eliminate<br/>DTMF over IP: rtp-payload</li> <li>Session Establishment Timer(min): 3<br/>Enable Layer 3 Test? y</li> <li>H.323 Station Outgoing Direct Media? n</li> </ul>                                                                                                    |  |  |  |  |

|  | Description                                                                                                    |  |  |  |
|--|----------------------------------------------------------------------------------------------------|--|--|--|
|  | <b>Trunk Group</b><br>For compliance testing, trunk group <b>1</b> was used for the SIP trunk group for routing call<br>to and from the Convergys Voice Portal server via Session Manager. Trunk group <b>1</b> w<br>configured using the parameters highlighted below. All other fields were set as descri-<br>in reference <b>[2]</b> .                                                                                                    |  |  |  |
|  | <ul> <li>On Page 1:</li> <li>Group Type field was set to <i>sip</i>.</li> <li>A descriptive name was entered for the Group Name.</li> <li>An available trunk access code (TAC) that was consistent with the existing dial plan was entered in the TAC field.</li> <li>Service Type field was set to <i>tie</i>.</li> <li>Signaling Group was set to the signaling group configured in the previous step.</li> <li>Member Assignment method was set to <i>auto</i>.</li> <li>Signaling Group was set to <i>1</i> (see Step 5).</li> <li>The Number of Members field contained the number of trunks in the SIP trunk group. It determines how many simultaneous SIP calls can be supported by the configuration</li> </ul> |  |  |  |
|  | <ul> <li>Member Assignment method was set to <i>auto</i>.</li> <li>Signaling Group was set to <i>I</i> (see Step 5).</li> <li>The Number of Members field contained the number of trunks in the SIP trunk group. It determines how many simultaneous SIP calls can be supported by the configuration.</li> </ul>                                                                                                    |  |  |  |
|  | <ul> <li>Member Assignment method was set to <i>auto</i>.</li> <li>Signaling Group was set to <i>1</i> (see Step 5).</li> <li>The Number of Members field contained the number of trunks in the SIP trunk group. It determines how many simultaneous SIP calls can be supported by the configuration.</li> </ul>                                                                                                    |  |  |  |

| ep | Description                                                                                                    |
|----|----------------------------------------------------------------------------------------------------|
| 7. | Trunk Group – continued                                                                                                    |
|    | <ul> <li>On Page 3:</li> <li>Numbering Format was set to <i>private</i>. This field specifies the format of the calling party number sent to the far-end.</li> <li>UUI Treatment was set to <i>shared</i>.</li> <li>Maximum Size of UUI Contents was set to 128.</li> <li>Default values may be used for all other fields.</li> </ul> |
|    | change trunk-group 1 Page 3 of 22<br>TRUNK FEATURES<br>ACA Assignment? n Measured: none<br>Maintenance Tests? y                                                                                                    |
|    | Numbering Format: private<br>UUI Treatment: shared<br>Maximum Size of UUI Contents: 128<br>Replace Restricted Numbers? n<br>Replace Unavailable Numbers? n                                                                                                    |
|    | Modify Tandem Calling Number: no<br>Send UCID? y                                                                                                    |
|    | Show ANSWERED BY on Display? y                                                                                                    |
|    |                                                                                                    |

| vep | Description                                                                                                    |                                                                                                    |  |  |  |  |  |
|-----|----------------------------------------------------------------------------------------------------|----------------------------------------------------------------------------------------------------|--|--|--|--|--|
| 8.  | Route Pattern                                                                                                    |                                                                                                    |  |  |  |  |  |
|     | Use the <b>change route-pattern</b> command to create a route pat                                                                                                    | tern that will route calls to                                                                                                    |  |  |  |  |  |
|     | the SIP trunk that connects Communication Manager to Session Manager                                                                                                    |                                                                                                    |  |  |  |  |  |
|     | and Shi trunk that connects Communication Manager to Session Manager.                                                                                                    |                                                                                                    |  |  |  |  |  |
|     | The events helew shows the nexts nettern wood during some                                                                                                    | lianas tastina. A descriptiva                                                                                                    |  |  |  |  |  |
|     | The example below shows the route pattern used during comp                                                                                                    | Shance testing. A descriptive                                                                                                    |  |  |  |  |  |
|     | name was entered for the <b>Pattern Name</b> field. The <b>Grp No</b> f                                                                                                    | field was set to the trunk                                                                                                    |  |  |  |  |  |
|     | group created in <b>Steps 6–7</b> . The Facility Restriction Level ( <b>F</b>                                                                                                    | <b>`RL</b> ) field was set to a level                                                                                                    |  |  |  |  |  |
|     | that allows access to this trunk for all users that require it. Th                                                                                                    | e value of <b>0</b> is the least                                                                                                    |  |  |  |  |  |
|     | restrictive level Numbering Format was set to lov0-nut Th                                                                                                    | e default values were used                                                                                                    |  |  |  |  |  |
|     | for all other fields                                                                                                    | le default values were used                                                                                                    |  |  |  |  |  |
|     | for all other fields.                                                                                                    |                                                                                                    |  |  |  |  |  |
|     |                                                                                                    |                                                                                                    |  |  |  |  |  |
|     | change route-pattern 1                                                                                                    | Page 1 of 3                                                                                                    |  |  |  |  |  |
|     |                                                                                                    | I UL J                                                                                                    |  |  |  |  |  |
|     | Pattern Number: 1 Pattern Name: to                                                                                                    | SM_21_31                                                                                                    |  |  |  |  |  |
|     | Pattern Number: 1 Pattern Name: to<br>SCCAN? n Secure SIP? n                                                                                                    | SM_21_31                                                                                                    |  |  |  |  |  |
|     | Pattern Number: 1 Pattern Name: to<br>SCCAN? n Secure SIP? n<br>Grp FRL NPA Pfx Hop Toll No. Inserted                                                                                                    | SM_21_31<br>DCS/ IXC                                                                                                    |  |  |  |  |  |
|     | Pattern Number: 1 Pattern Name: to<br>SCCAN? n Secure SIP? n<br>Grp FRL NPA Pfx Hop Toll No. Inserted<br>No Mrk Lmt List Del Digits<br>Dats                                                                                                    | SM_21_31<br>DCS/ IXC<br>QSIG<br>Intw                                                                                                    |  |  |  |  |  |
|     | Pattern Number: 1 Pattern Name: to<br>SCCAN? n Secure SIP? n<br>Grp FRL NPA Pfx Hop Toll No. Inserted<br>No Mrk Lmt List Del Digits<br>Dgts<br>1: 1 0                                                                                                    | SM_21_31<br>DCS/ IXC<br>QSIG<br>Intw<br>n user                                                                                                    |  |  |  |  |  |
|     | Pattern Number: 1 Pattern Name: to<br>SCCAN? n Secure SIP? n<br>Grp FRL NPA Pfx Hop Toll No. Inserted<br>No Mrk Lmt List Del Digits<br>Dgts<br>1: 1 0<br>2:                                                                                                    | SM_21_31<br>DCS/ IXC<br>QSIG<br>Intw<br>n user<br>n user                                                                                                    |  |  |  |  |  |
|     | Pattern Number: 1 Pattern Name: to<br>SCCAN? n Secure SIP? n<br>Grp FRL NPA Pfx Hop Toll No. Inserted<br>No Mrk Lmt List Del Digits<br>Dgts<br>1: 1 0<br>2:<br>3:                                                                                                    | SM_21_31<br>DCS/ IXC<br>QSIG<br>Intw<br>n user<br>n user<br>n user<br>n user                                                                                                    |  |  |  |  |  |
|     | Pattern Number: 1 Pattern Name: to<br>SCCAN? n Secure SIP? n<br>Grp FRL NPA Pfx Hop Toll No. Inserted<br>No Mrk Lmt List Del Digits<br>Dgts<br>1: 1 0<br>2:<br>3:<br>4:                                                                                                    | SM_21_31<br>DCS/ IXC<br>QSIG<br>Intw<br>n user<br>n user<br>n user<br>n user<br>n user<br>n user                                                                                                    |  |  |  |  |  |
|     | Pattern Number: 1 Pattern Name: to<br>SCCAN? n Secure SIP? n<br>Grp FRL NPA Pfx Hop Toll No. Inserted<br>No Mrk Lmt List Del Digits<br>Dgts<br>1: 1 0<br>2:<br>3:<br>4:<br>5:                                                                                                    | SM_21_31<br>DCS/ IXC<br>QSIG<br>Intw<br>n user<br>n user<br>n user<br>n user<br>n user<br>n user<br>n user<br>n user<br>n user<br>n user                                                                                                    |  |  |  |  |  |
|     | Pattern Number: 1 Pattern Name: to<br>SCCAN? n Secure SIP? n<br>Grp FRL NPA Pfx Hop Toll No. Inserted<br>No Mrk Lmt List Del Digits<br>Dgts<br>1: 1 0<br>2:<br>3:<br>4:<br>5:<br>6:                                                                                                    | SM_21_31<br>DCS/ IXC<br>QSIG<br>Intw<br>n user<br>n user<br>n user<br>n user<br>n user<br>n user<br>n user<br>n user<br>n user<br>n user<br>n user<br>n user<br>n user                                                                                                    |  |  |  |  |  |
|     | Pattern Number: 1 Pattern Name: to<br>SCCAN? n Secure SIP? n<br>Grp FRL NPA Pfx Hop Toll No. Inserted<br>No Mrk Lmt List Del Digits<br>Dgts<br>1: 1 0<br>2:<br>3:<br>4:<br>5:<br>6:<br>BCC VALUE TSC CA-TSC ITC BCIE Service/Feature PARM                                                                          | SM_21_31<br>DCS/ IXC<br>QSIG<br>Intw<br>n user<br>n user<br>n user<br>n user<br>n user<br>n user<br>n user<br>n user<br>n user<br>No. Numbering LAR                                                                                                    |  |  |  |  |  |
|     | Pattern Number: 1 Pattern Name: to<br>SCCAN? n Secure SIP? n<br>Grp FRL NPA Pfx Hop Toll No. Inserted<br>No Mrk Lmt List Del Digits<br>Dgts<br>1: 1 0<br>2:<br>3:<br>4:<br>5:<br>6:<br>BCC VALUE TSC CA-TSC ITC BCIE Service/Feature PARM<br>0 1 2 M 4 W Request                                                   | SM_21_31<br>DCS/ IXC<br>QSIG<br>Intw<br>n user<br>n user<br>n user<br>n user<br>n user<br>n user<br>n user<br>n user<br>n user<br>n user<br>n user<br>n user<br>n user<br>n user<br>n user                                                                                                    |  |  |  |  |  |
|     | Pattern Number: 1 Pattern Name: to<br>SCCAN? n Secure SIP? n<br>Grp FRL NPA Pfx Hop Toll No. Inserted<br>No Mrk Lmt List Del Digits<br>Dgts<br>1: 1 0<br>2:<br>3:<br>4:<br>5:<br>6:<br>BCC VALUE TSC CA-TSC ITC BCIE Service/Feature PARM<br>0 1 2 M 4 W Request<br>Sub                                            | SM_21_31<br>DCS/ IXC<br>QSIG<br>Intw<br>n user<br>n user<br>n user<br>n user<br>n user<br>n user<br>n user<br>n user<br>n user<br>n user<br>n user<br>n user<br>address                                                                                                    |  |  |  |  |  |
|     | Pattern Number: 1 Pattern Name: to<br>SCCAN? n Secure SIP? n<br>Grp FRL NPA Pfx Hop Toll No. Inserted<br>No Mrk Lmt List Del Digits<br>Dgts<br>1: 1 0<br>2:<br>3:<br>4:<br>5:<br>6:<br>BCC VALUE TSC CA-TSC ITC BCIE Service/Feature PARM<br>0 1 2 M 4 W Request<br>1: y y y y y n n rest                          | SM_21_31<br>DCS/ IXC<br>QSIG<br>Intw<br>n user<br>n user<br>n user<br>n user<br>n user<br>n user<br>n user<br>n user<br>n user<br>n user<br>ser<br>n user<br>n user<br>No. Numbering LAR<br>lev0-pvt none                                                                     |  |  |  |  |  |
|     | Pattern Number: 1 Pattern Name: to<br>SCCAN? n Secure SIP? n<br>Grp FRL NPA Pfx Hop Toll No. Inserted<br>No Mrk Lmt List Del Digits<br>Dgts<br>1: 1 0<br>2:<br>3:<br>4:<br>5:<br>6:<br>BCC VALUE TSC CA-TSC ITC BCIE Service/Feature PARM<br>0 1 2 M 4 W Request<br>1: y y y y y n n rest<br>2: y y y y y n n rest | SM_21_31<br>DCS/ IXC<br>QSIG<br>Intw<br>n user<br>n user<br>n user<br>n user<br>n user<br>n user<br>n user<br>n user<br>n user<br>ser<br>n user<br>n user<br>No. Numbering LAR<br>lev0-pvt none<br>none |  |  |  |  |  |

| )   |                                                                                   |             | Descri                  | ption          |              |                |             |           |
|-----|-----------------------------------------------------------------------------------|-------------|-------------------------|----------------|--------------|----------------|-------------|-----------|
| , ] | Routing Calls to Session Manager                                                  |             |                         |                |              |                |             |           |
|     | Automatic Alternate Routing (AAR) was used to route calls to Convergys Voice Port |             |                         |                |              |                |             |           |
|     | via Session Manager. Tw                                                           | o places n  | eed to be               | change         | a to su      | pport this rou | ting. F     | first, us |
|     | below shows entries previ                                                         | ously crea  | ted using               | the <b>dis</b> | nlav di      | ialplan analy  | sis co      | mmand     |
|     | The 3rd entry specifies that                                                      | t numbers   | s that begi             | n with         | 7 are o      | f Call Type a  | ar. S       | econd.    |
|     | the change aar analysis c                                                         | ommand t    | to create a             | n entry        | in the       | AAR Digit A    | nalysi      | is Table  |
|     | The example below shows                                                           | entries p   | reviously               | created        | using        | the display as | ar ana      | alysis (  |
|     | command. The entry specifi                                                        | fies that n | umbers th               | nat begi       | n with       | 7 and are 5 d  | igits lo    | ong use   |
|     | route pattern 1. Route pat                                                        | tern 1 rou  | tes calls to            | o Sessio       | on Man       | lager.         |             |           |
|     | change dialplan analysis                                                          |             |                         |                |              | Pago           | 1 of        | 1.2       |
|     | Change draipian analysis                                                          | DIAL :      | PLAN ANALY              | SIS TAB        | LE           | raye           |             | 12        |
|     |                                                                                   |             | Location:               | all            |              | Percent Full   | 1: 3        |           |
|     | Dialed Total Call                                                                 | Diale       | d Total                 | Call           | Dial<br>Stri | ed Total Ca    | all         |           |
|     | 1 3 dac                                                                           | 00111       | g Dengen                | 1900           | 0011         | ing hengen i   | <i>i</i> pc |           |
|     | 5 5 ext<br>7 <b>5 aar</b>                                                         |             |                         |                |              |                |             |           |
|     | 8 1 fac<br>9 1 fac                                                                |             |                         |                |              |                |             |           |
|     | * 3 fac                                                                           |             |                         |                |              |                |             |           |
|     |                                                                                   |             |                         |                |              |                |             |           |
|     |                                                                                   |             |                         |                |              |                |             |           |
|     | display aar analysis 7                                                            |             |                         |                |              | Page 2         | l of        | 2         |
|     |                                                                                   | AAR D       | IGIT ANALY<br>Location: | SIS TAB<br>all | LE           | Percent Full   | 1: :        | 2         |
|     | Dialed                                                                            | Total       | Poute                   | Call           | Node         | λΝΤ            |             |           |
|     | String                                                                            | Min Max     | Pattern                 | Туре           | Num          | Reqd           |             |           |
|     | 7                                                                                 | 55          | 1                       | aar            |              | n              |             |           |
|     |                                                                                   |             |                         |                |              |                |             |           |
|     |                                                                                   |             |                         |                |              |                |             |           |
|     |                                                                                   |             |                         |                |              |                |             |           |
|     |                                                                                   |             |                         |                |              |                |             |           |
|     |                                                                                   |             |                         |                |              |                |             |           |
|     |                                                                                   |             |                         |                |              |                |             |           |

## 6. Configure Avaya Aura® Session Manager

This section provides the procedures for configuring Session Manager. Session Manager must be administered via System Manager.

The following sections assume that Session Manager and System Manager have been installed and that network connectivity exists between the two platforms.

The procedures described in this section include configurations in the following areas:

- SIP domain
- Logical/physical Locations where SIP Entities may reside
- **SIP Entities** corresponding to the SIP telephony systems including Communication Manager, the Convergys Voice Portal server, and Session Manager itself
- Entity Links which define the SIP trunk parameters used by Session Manager when routing calls to/from SIP Entities
- Routing Policies which control call routing between the SIP Entities
- **Dial Patterns** which govern to which SIP Entity a call is routed
- Information corresponding to the **Session Manager** server to be managed by System Manager

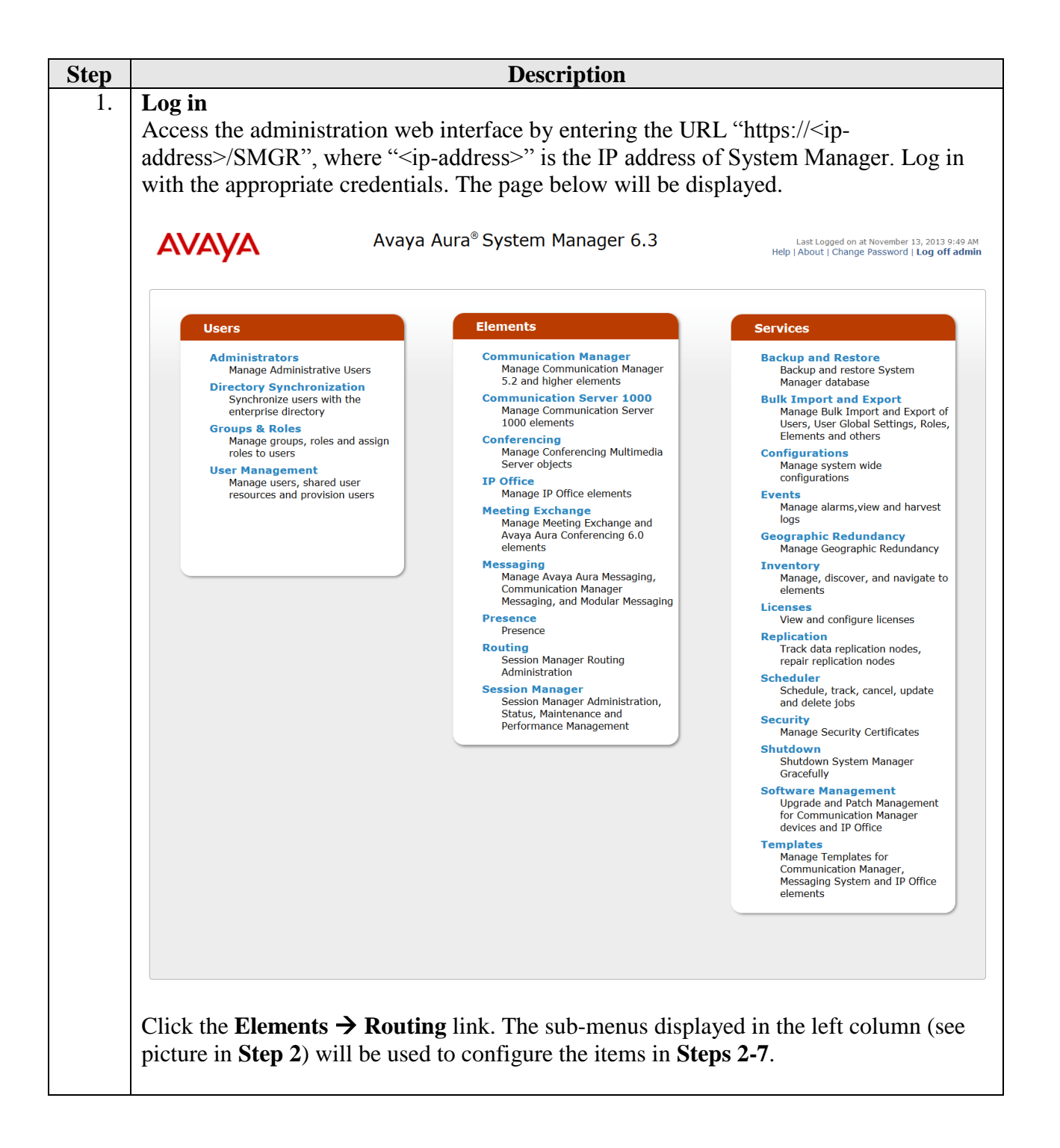

| Sp<br>Ac<br>Se<br>in | Specify SIP Domain<br>Add the SIP domain for which the communications infrastructure will be authoritative.<br>Select SIP Domains on the left and click the New button (not shown) on the right. Fill<br>in the following: |                                                                                                    |             |                                                        |                                                                  |                                                |  |
|----------------------|----------------------------------------------------------------------------------------------------|----------------------------------------------------------------------------------------------------|-------------|--------------------------------------------------------|------------------------------------------------------------------|------------------------------------------------|--|
|                      | <ul> <li>Name: Enter the domain name specified to be the Authoritative Domain on the IP Network Region form on Communication Manager (see Section 5, Step 3)</li> <li>Type: Select sin</li> </ul>                          |                                                                                                    |             |                                                        |                                                                  |                                                |  |
|                      | • Notes: D                                                                                                    | Descriptive text (optional)                                                                                             |             |                                                        |                                                                  |                                                |  |
| CI                   | ick Commit.                                                                                                    |                                                                                                    |             |                                                        |                                                                  |                                                |  |
| C                    | AVAYA                                                                                                    | Avaya Aura® System                                                                                                    | Manager 6.3 | Last Logged or<br>Help   About   Chan                  | n at November 13, 2<br>Ige Password   Log                        | 013 9:49<br>g off ac                           |  |
|                      |                                                                                                    | Avaya Aura®System                                                                                                    | Manager 6.3 | Last Logged or<br>Help   About   Chan                  | n at November 13, 2<br>ige Password   Log<br>Routing *           | 013 9:49<br>g off ad                           |  |
|                      |                                                                                                    | Avaya Aura <sup>®</sup> System                                                                                          | Manager 6.3 | Last Logged or<br>Help   About   Chan                  | n at November 13, 2<br>nge Password   Log<br>Routing *           | 013 9:49<br>g off ad<br>Hom                    |  |
|                      | Routing<br>Domains                                                                                                    | Avaya Aura <sup>®</sup> System Home / Elements / Routing / Domains Domain Management                                    | Manager 6.3 | Last Logged or<br>Help   About   Chan<br>Commit Cancel | n at November 13, 2<br>Ige Password   Log<br>Routing *           | 013 9:49<br>g off ac<br>Hom<br>Help            |  |
|                      | Routing     Domains     Locations     Adaptations                                                                                                    | Avaya Aura® System<br>Home / Elements / Routing / Domains<br>Domain Management                                          | Manager 6.3 | Last Logged or<br>Help   About   Chan<br>Commit Cancel | n at November 13, 2<br>ge Password   Log<br>Routing *            | 013 9:49<br>g off ac<br>Hon<br>Help            |  |
|                      | Routing     Domains     Locations     Adaptations     SIP Entities                                                                                                    | Avaya Aura® System Home / Elements / Routing / Domains Domain Management                                                | Manager 6.3 | Last Logged or<br>Help   About   Chan<br>Commit Cancel | n at November 13, 2<br>ge Password   Log<br>Routing              | 013 9:49<br>g off ac<br>Hom<br>Help            |  |
|                      | Routing     Domains     Locations     Adaptations     SIP Entities     Entity Links                                                                                                    | Avaya Aura® System  Home / Elements / Routing / Domains Domain Management  I Item Refresh                               | Manager 6.3 | Last Logged or<br>Help   About   Chan<br>Commit Cancel | n at November 13, 2<br>ge Password   Log<br>Routing *            | 013 9:4<br>g off ac<br>Hon<br>Help<br>Enable   |  |
|                      | Routing     Domains     Locations     Adaptations     SIP Entities     Entity Links     Time Ranges                                                                                                    | Avaya Aura® System<br>Home / Elements / Routing / Domains<br>Domain Management<br>1 Item Refresh<br>Name                | Manager 6.3 | Last Logged or<br>Help   About   Chan<br>Commit Cancel | n at November 13, 2<br>Ige Password   Log<br>Routing *           | 013 9:4<br>g off ac<br>Hon<br>Help<br>Enable   |  |
|                      | Routing     Domains     Locations     Adaptations     SIP Entities     Entity Links     Time Ranges     Routing Policies                                                                                                   | Avaya Aura® System Home / Elements / Routing / Domains Domain Management I Item Refresh Name *avaya.com                 | Manager 6.3 | Last Logged or<br>Help   About   Chan<br>Commit Cancel | n at November 13, 2<br>ge Password   Log<br>Routing *<br>Filter: | 013 9:40<br>g off ac<br>Hom<br>Help<br>Enable  |  |
|                      | Routing     Domains     Locations     Adaptations     SIP Entities     Entity Links     Time Ranges     Routing Policies     Dial Patterns                                                                                 | Avaya Aura® System Home / Elements / Routing / Domains Domain Management I Item Refresh Name * avaya.com                | Manager 6.3 | Last Logged or<br>Help   About   Chan<br>Commit Cancel | n at November 13, 2<br>ge Password   Lo<br>Routing *<br>Filter:  | 1013 9:44<br>g off ac<br>Hom<br>Help<br>Enable |  |
|                      | Routing     Domains     Locations     Adaptations     SIP Entities     Entity Links     Time Ranges     Routing Policies     Dial Patterns     Regular Expressions                                                         | Avaya Aura® System<br>Home / Elements / Routing / Domains<br>Domain Management<br>1 Item Refresh<br>Name<br>* avaya.com | Manager 6.3 | Last Logged or<br>Help   About   Chan<br>Commit Cancel | n at November 13, 2<br>ge Password   Lo<br>Routing *<br>Filter:  | g off ac<br>Hon<br>Help<br>Enable              |  |
|                      | Routing     Domains     Locations     Adaptations     SIP Entities     Entity Links     Time Ranges     Routing Policies     Dial Patterns     Regular Expressions     Defaults                                            | Avaya Aura® System                                                                                                    | Manager 6.3 | Last Logged or<br>Help   About   Chan<br>Commit Cancel | n at November 13, 2<br>ge Password   Lo<br>Routing *<br>Filter:  | 1013 9:44<br>g off ad<br>Hom<br>Help           |  |

| 3. | 3. Add Locations                                                                                                    |                                                                                                    |  |  |  |
|----|----------------------------------------------------------------------------------------------------|----------------------------------------------------------------------------------------------------|--|--|--|
|    | Locations can be used to identify logical and/or physical locations where SIP Entities<br>reside for purposes of routing and bandwidth management. To add a location, select |                                                                                                    |  |  |  |
|    |                                                                                                    |                                                                                                    |  |  |  |
|    | following:                                                                                                    | ek on the ritew button (not shown) on the right. This in the                                                                   |  |  |  |
|    | Under General:                                                                                                    |                                                                                                    |  |  |  |
|    | • Name: A dese                                                                                                    | criptive name                                                                                                    |  |  |  |
|    | • Notes: Descri                                                                                                    | ptive text (optional)                                                                                                    |  |  |  |
|    | The remaining fields under of parameters between Session compliance testing.                                                                                                 | <i>General</i> can be filled in to specify bandwidth management<br>Manager and this location. The default values were used for |  |  |  |
|    | Next, fill in the following:                                                                                                    |                                                                                                    |  |  |  |
|    | Under Location Pattern:                                                                                                    |                                                                                                    |  |  |  |
|    | • IP Address Pattern:                                                                                                    | An IP address pattern used to logically identify the location                                                                  |  |  |  |
|    | • Notes:                                                                                                    | Descriptive text (optional)                                                                                                    |  |  |  |
|    | The screen below shows add the Communication Manage                                                                                                    | ition of the ".21 and .101 Subnet" Location which includes r, Session Manager, and the Convergys Voice Portal server.          |  |  |  |
|    | Click <b>Commit</b> to save the Lo                                                                                                    | ocation definition.                                                                                                    |  |  |  |

|                     |                                                                                              | Routing                                                                |
|---------------------|----------------------------------------------------------------------------------------------|------------------------------------------------------------------------|
| * Routing           | Home / Elements / Routing / Locations                                                        |                                                                        |
| Domains             | Location Details                                                                             | Commit Cancel                                                          |
| Locations           |                                                                                              |                                                                        |
| Adaptations         | Call Admission Control has been set to ignore SDP. All calls will be counted using the Defau | lt Audio Bandwidth. Note: If this setting is disabled, you should retu |
| SIP Entities        | See Session Manager -> Session Manager Administration -> Global Settings                     |                                                                        |
| Entity Links        | Conoral                                                                                      |                                                                        |
| Time Ranges         |                                                                                              |                                                                        |
| Dial Dattorns       | * Name: .21 and .101 Subnet                                                                  |                                                                        |
| Dial Patterns       | Notes:                                                                                       |                                                                        |
| Regular Expressions |                                                                                              |                                                                        |
| Defaults            | Dial Plan Transparency in Survivable Mode                                                    |                                                                        |
|                     | Enabled:                                                                                     |                                                                        |
|                     | Listed Directory Number:                                                                     |                                                                        |
|                     | Accordiated CM SID Entity                                                                    |                                                                        |
|                     | Associated CM SIP Entity:                                                                    |                                                                        |
|                     | Overall Managed Bandwidth                                                                    |                                                                        |
|                     | Overall Manageu balluwiuth                                                                   |                                                                        |
|                     | Managed Bandwidth Units: Kbit/sec                                                            |                                                                        |
|                     | Total Bandwidth:                                                                             |                                                                        |
|                     |                                                                                              |                                                                        |
|                     | Per-Call Bandwidth Parameters                                                                |                                                                        |
|                     | * Default Audio Bandwidth: 80 Kbit/sec                                                       | •                                                                      |
|                     |                                                                                              |                                                                        |
|                     | Alarm Threshold                                                                              |                                                                        |
|                     | Audio Alarm Threshold: 80 - 96                                                               |                                                                        |
|                     |                                                                                              |                                                                        |
|                     | * Latency before Audio Alarm Trigger: 5 minutes                                              |                                                                        |
|                     | Location Dattorn                                                                             |                                                                        |
|                     |                                                                                              |                                                                        |
|                     | Add Remove                                                                                   |                                                                        |
|                     | 2 Items   Refresh                                                                            | Filter:                                                                |
|                     | IP Address Pattern                                                                           | Notes                                                                  |
|                     | * 10.64.101.*                                                                                |                                                                        |
|                     | * 10.64.21.*                                                                                 |                                                                        |
|                     | Select : All, None                                                                           |                                                                        |
|                     |                                                                                              |                                                                        |
|                     |                                                                                              | Commit Cancel                                                          |
|                     |                                                                                              |                                                                        |
|                     |                                                                                              |                                                                        |
|                     |                                                                                              |                                                                        |

| Add S<br>A SIP<br>system<br>testing<br>the Av<br>Select | <b>IP Entities</b><br>Entity must be added for<br>a supported by it using SI<br>a SIP Entity was added<br>raya S8300D Media Serv<br><b>SIP Entities</b> on the left a | Session Manager and for each SIP-based telephony<br>P trunks. In the configuration used for compliance<br>for the Session Manager itself, the processor Ethernet for<br>er, and the Convergys Voice Portal server.<br>and click on the <b>New</b> button (not shown) on the right. Fill |
|---------------------------------------------------------|----------------------------------------------------------------------------------------------------|----------------------------------------------------------------------------------------------------|
| in the                                                  | following:                                                                                                    |                                                                                                    |
| Under                                                   | General.                                                                                                    |                                                                                                    |
| •                                                       | Name                                                                                                    | A descriptive name                                                                                                    |
| ٠                                                       | FQDN or IP Address:                                                                                                    | FQDN or IP address of the signaling interface for the entity                                                                                                    |
| •                                                       | Туре:                                                                                                    | "Session Manager" for Session Manager, "CM" for<br>Communication Manager, or "SIP Trunk" for the<br>Convergys Voice Portal server                                                                                                    |
| •                                                       | Adaptation:                                                                                                    | Leave blank                                                                                                    |
| •                                                       | Location:                                                                                                    | Select the appropriate Location configured in previous step                                                                                                    |
| •                                                       | Time Zone:                                                                                                    | Select the proper time zone for this installation                                                                                                    |
| fields i                                                | in the resulting new row <b>Port</b> :                                                                                                    | Port number on which the system listens for SIP requests                                                                                                    |
| •                                                       | Protocol:<br>Default Domain:                                                                                                    | Transport protocol to be used to send SIP requests<br>Select the SIP Domain configured in <b>Step 2</b> of this<br>section or "ALL"                                                                                                    |
| Defaul<br>Entity                                        | It settings can be used for definition.                                                                                                    | r the remaining fields. Click <b>Commit</b> to save the SIP                                                                                                    |
|                                                         |                                                                                                    |                                                                                                    |

The following screen shows the addition of Session Manager. Two **Port** entries are added. TLS (well-known port 5061) is used for communication with Communication Manager. TCP (well-known port 5060) is used for communication with the Convergys Voice Portal server.

Also note that the entries under *Entity Links* are populated automatically after the Entity Links are administered (**Step 5** below).

| Image   Adaptations   Adaptations <t< th=""><th>* Routing</th><th>Home / Elements /</th><th>Routing / SIP Entitie</th><th>s</th><th></th><th></th><th>,</th></t<>                                                                                                    | * Routing        | Home / Elements /                                            | Routing / SIP Entitie | s                     |                                          |                           | ,            |
|----------------------------------------------------------------------------------------------------|------------------|--------------------------------------------------------------|-----------------------|-----------------------|------------------------------------------|---------------------------|--------------|
| spretniv peaks   General   Anapiatom   Spretniv peaks   General   Spretniv peaks   General   Spretniv peaks   General   Spretniv peaks   General   Spretniv peaks   General   Spretniv peaks   General   Spretniv peaks   General   Spretniv peaks   General   Spretniv peaks   General   Spretniv peaks   General   Spretniv peaks   General   Spretniv peaks   General   Spretniv peaks   General   Spretniv peaks   General   Spretniv peaks   Concord peaks   Spretniv peaks   Spretniv peak                                                                                                    | Domains          |                                                              |                       | -                     |                                          |                           |              |
| Adaptavianie   Strientiski   Entity Laidi   Bried andersis   Bried andersis   Bried andersis   Bried andersis   Bried andersis   Bried andersis   Bried andersis   Bried andersis   Bried and andersis   Bried and andersis<                                                                                                    | Locations        | SIP Entity Details                                           |                       |                       |                                          | Commit Cancel             |              |
| sintede                                                                                                    | Adaptations      | General                                                      |                       |                       |                                          |                           |              |
| initial initial initinitial initinitial initinitial initinitial initial initial initial | SIP Entities     |                                                              | * Name                | : SM_21_31            |                                          |                           |              |
| The farge is a set of farge is a set of farge is a se | Entity Links     |                                                              | * FQDN or IP Address  | : 10.64.21.31         |                                          |                           |              |
| indir product   indir product                                                                                                    | Time Ranges      |                                                              | Туре                  | : Session Manager     | 2                                        |                           |              |
| Internation         Regular propersions         Details         Lexin::::::::::::::::::::::::::::::::::::                                                                                                    | Routing Policies |                                                              | Notes                 | :                     |                                          |                           |              |
| Note:       Loc.tin:       : 10.1 Subret         Defaults                                                                                                    | Dial Patterns    |                                                              |                       |                       | _                                        |                           |              |
| control Prove:                                                                                                    | Defaults         |                                                              | Location              | : .21 and .101 Subnet | •                                        |                           |              |
| Ime Zone:                                                                                                    | bendits          |                                                              | Outbound Proxy        | :                     | •                                        |                           |              |
| Credential name:         SIP Link Monitoring:         Safe Anson         Credential name:         Safe Anson         Safe Anson Phruse         Safe A                                                                                                    |                  |                                                              | Time Zone             | : America/Denver      | •                                        |                           |              |
| State       State       State <td< td=""><td></td><td></td><td>Credential name</td><td>:</td><td></td><td></td><td></td></td<>                                                                                                    |                  |                                                              | Credential name       | :                     |                                          |                           |              |
| SIP Luk Montoring:       We Session Manager Configuration I         Entity Links         Main       Immosi         Sip Entity 1       Proteo Posto Posto Particy Partice Posto Posto P                                                                                                    |                  | SIP Link Monitori                                            | ng                    |                       |                                          |                           |              |
| Etity Links         Add         Is terms: Refresh         Is terms: Refresh         Is term                                                                                                    |                  |                                                              | SIP Link Monitoring   | Use Session Manager   | Configuration •                          |                           |              |
| Entity Links         Add         TS Terms: Refresh         IS Terms: Refresh         IS TAR 2,2,3 IN TS IN 500 INAL 21,7 IN 500 INAL 24, 7 IN 500 INAL 24 IN 500 INAL 24 IN 100 INAL 24, 7 IN 500 INAL 24 IN 100 INAL 24, 7 IN 500 INAL 24 IN 100 INAL 24, 7 IN 500 INAL 24 IN 100 INAL 24, 7 IN 100 INAL 24, 7 IN 100 INAL 24, 7 IN 100 INAL 24 IN 100 INAL 24, 7 IN 100 INAL 24 IN 100 INAL 24, 7 IN 100 INAL 24 IN 100 INAL 24 IN 100 INAL 24 IN 100 INAL 24 IN 100 INAL 24 IN 100 INAL 24 IN 100 INAL 24 IN 100 INAL 24 IN 100 INAL 24 INAL 24 INAL                                                                                                    |                  |                                                              |                       |                       |                                          |                           |              |
| 15 Item: Refresh       FRE:         Image: Refresh       Image: Refresh         Image: Refresh       FRE:         Image: Refresh       FRE:         Im                                                                                                    |                  | Add Remove                                                   |                       |                       |                                          |                           |              |
| SPE Entity 1       Port oco       SPE Entity 2       Port       Connection Policy       Deny Here S         SN_21_31       TCS       5060       AuA_21_72       \$0600       Trusted       Image: Signal for the signal for the si                                                                                                    |                  | 15 Items   Refresh                                           |                       |                       |                                          |                           | Filter: E    |
| MAX_21_31       TCP       \$566       AAAA_21_72       \$566       Turasted       I         SM_21_31       TCP       \$566       Coverys       \$566       Turasted       I         SM_21_31       TCP       \$566       Coverys       \$566       Turasted       I         SM_21_31       TCP       \$566       Coverys       \$566       Turasted       I         SM_21_31       TCP       \$566       Turasted       I       I         SM_21_31       TCP       \$566       Turasted       I       I         SM_21_31       TCP       \$566       Turasted       I       I         SM_21_31       TCP       \$566       Turasted       I       I         SM_21_31       TCP       \$566       Turasted       I       I         SM_21_31       TCP       \$566       Turasted       I       I         SM_21_31       TCP       \$5060       Turasted       I       I       I         SM_21_31       TCP       \$5060       Turasted       I       I       I       I       I       I         Sett:       Alternove       Iters       Iters       Iters       Iters       Iters                                                                                                    |                  | SIP Entity 1                                                 | Protocol Port         | SIP Entity 2          | Port                                     | Connection Policy         | Deny New Ser |
| SM21_31       TLS       6001       CM20_27       9 5000       Trusted 9         SM_21_31       TLS       6000       Trusted 9       9         SM_21_31       TLS       6000       Trusted 9       9         Sett:       SM_21_31       TLS       6000       Trusted 9       9         Sett:       SM_21_31       TLS       6000       Trusted 9       9         Sett:       SAL, 20.31       TLS       6000       Trusted 9       9         Sett:       AL, None          6000       Trusted 9       9         Add       Remove <td></td> <td>SM_21_31 •</td> <td>TCP 💌 * 5060</td> <td>AAM_21_72</td> <td>• * 5060</td> <td>trusted</td> <td></td>                                                                                                    |                  | SM_21_31 •                                                   | TCP 💌 * 5060          | AAM_21_72             | • * 5060                                 | trusted                   |              |
| Immediate       Immediate                                                                                                    |                  | SM_21_31                                                     | TLS * * 5061          | CM_20_72              | * \$5061                                 | trusted •                 |              |
| Select : Al, None Previous Page 1 of 3   Port   TCP Failover port:   TS Failover port:   Td Remove     4 Items: Refresh   Fiter:   5000   1000   5000   1000   5000   1000   5000   1000   3000   1000   3000   1000   1000   1000   1000   1000   1000   1000   1000   1000   1000   1000   1000   1000   1000   1000   1000   1000   1000   1000   1000   1000   1000   1000   1000   1000   1000   1000   1000   1000   1000   1000   1000   1000   1000   1000   1000   1000   1000   1000   1000   1000   1000   1000   1000   1000   1000   1000   1000   1000   1000   1000   1000   1000   1000   1000   1000   1000   1000   1000   1000 </td <td></td> <td>SM_21_31</td> <td>TLS • * 15060</td> <td>ET 21 211</td> <td><ul> <li>\$060</li> <li>\$063</li> </ul></td> <td>trusted •</td> <td></td>                                                                                                    |                  | SM_21_31                                                     | TLS • * 15060         | ET 21 211             | <ul> <li>\$060</li> <li>\$063</li> </ul> | trusted •                 |              |
| Select : All, None < Previous Page 1 of 3                                                                                                    |                  | SM_21_31 •                                                   | TCP • * 5060          | iview                 | * * 5060                                 | trusted                   |              |
| 4 Items Refresh       Filter:         Port       Protocol       Default Domain       Notes         5060       TCP *       avaya.com *                                                                                                    |                  | TCP Failover port:                                           |                       |                       |                                          |                           |              |
| Port       Protocol       Default Domain       Notes         5060       TCP avaya.com avaya.com avayava                                                               |                  | 4 Items   Refresh                                            |                       |                       |                                          |                           | Filter: E    |
| S060       TCP avaya.com avaya.com avayaw.com avaya.com avaya.com avaya.com avaya.com           |                  | Port                                                         | Protocol              | Default Domain        | Notes                                    |                           |              |
| 5060       UDP avaya.com avaya.com a          |                  | 5060                                                         | тср 💌                 | avaya.com 💌           |                                          |                           |              |
| Sobi       TLS       avaya.com         Sobi       TCP       avaya.com         Select : All, None       Select : All, None         SIP Responses to an OPTIONS Request         Add       Remove       Filter:         0 Items       Refresh       Filter:         Response Code & Reason Phrase       Mark       Notes         Commit       Cancel       Cancel                                                                                                    |                  | 5060                                                         | UDP -                 | avaya.com 💌           |                                          |                           |              |
| Select : All, None SIP Responses to an OPTIONS Request Add Remove O Items   Refresh Filter: Response Code & Reason Phrase Mark Entity Up/Down Notes Commit Cancel                                                                                                    |                  | 5061                                                         | TLS •                 | avaya.com 💌           |                                          |                           |              |
| SIP Responses to an OPTIONS Request          Add       Remove         0 Items   Refresh       Filter:         Response Code & Reason Phrase       Mark Entity Up/Down         Commit       Cancel                                                                                                    |                  | Select : All, None                                           |                       |                       |                                          |                           |              |
| Add       Remove         0 Items   Refresh       Filter:         Response Code & Reason Phrase       Mark Entity Up/Down         Image: Commit   Cancel       Commit   Cancel                                                                                                    |                  | SIP Responses to                                             | an OPTIONS Requ       | ıest                  |                                          |                           |              |
| Response Code & Reason Phrase     Mark<br>Entity<br>Up/Down     Notes       Commit     Cancel                                                                                                    |                  |                                                              |                       |                       |                                          |                           |              |
| Commit Cancel                                                                                                    |                  | Add Remove                                                   |                       |                       |                                          |                           | Filter: F    |
| Commit Cancel                                                                                                    |                  | Add Remove 0 Items   Refresh                                 | 6 Roacon Dhraco       |                       |                                          | Mark                      | Filter: E    |
|                                                                                                    |                  | Add     Remove       0 Items     Refresh       Response Code | : & Reason Phrase     |                       |                                          | Mark<br>Entity<br>Up/Down | Filter:      |

| / Elements / Routing / SIP Entities<br>http Details<br>rral<br>* Name:<br>* FQDN or IP Address:<br>Type:<br>Notes:<br>Adaptation:<br>Location:<br>Time Zone: | CM_21_41<br>10.64.21.41<br>CM ·<br>.21 and .101 Subnet ·                   | Commit Cancel                                                                           |                                                                                                    |
|----------------------------------------------------------------------------------------------------|----------------------------------------------------------------------------|-----------------------------------------------------------------------------------------|----------------------------------------------------------------------------------------------------|
| ntity Details<br>Iral * Name:<br>* FQDN or IP Address:<br>Type:<br>Notes:<br>Adaptation:<br>Location:<br>Time Zone:                                          | CM_21_41<br>10.64.21.41<br>CM •<br>.21 and .101 Subnet •<br>America/Denver | Commit                                                                                  |                                                                                                    |
| ral<br>* Name:<br>* FQDN or IP Address:<br>Type:<br>Notes:<br>Adaptation:<br>Location:<br>Time Zone:                                                         | CM_21_41<br>10.64.21.41<br>CM •<br>.21 and .101 Subnet •<br>America/Denver |                                                                                         |                                                                                                    |
| * Name:<br>* FQDN or IP Address:<br>Type:<br>Notes:<br>Adaptation:<br>Location:<br>Time Zone:                                                                | CM_21_41<br>10.64.21.41<br>CM •<br>.21 and .101 Subnet •<br>America/Denver |                                                                                         |                                                                                                    |
| * FQDN or IP Address:<br>Type:<br>Notes:<br>Adaptation:<br>Location:<br>Time Zone:                                                                           | 10.64.21.41                                                                |                                                                                         |                                                                                                    |
| Type:<br>Notes:<br>Adaptation:<br>Location:<br>Time Zone:                                                                                                    | CM    .21 and .101 Subnet   America/Denver                                 |                                                                                         |                                                                                                    |
| rype:<br>Notes:<br>Adaptation:<br>Location:<br>Time Zone:                                                                                                    | .21 and .101 Subnet                                                        |                                                                                         |                                                                                                    |
| Notes:<br>Adaptation:<br>Location:<br>Time Zone:                                                                                                    | .21 and .101 Subnet •                                                      |                                                                                         |                                                                                                    |
| Adaptation:<br>Location:<br>Time Zone:                                                                                                    | .21 and .101 Subnet  . America/Denver                                      |                                                                                         |                                                                                                    |
| Location:<br>Time Zone:                                                                                                    | .21 and .101 Subnet                                                        |                                                                                         |                                                                                                    |
| Location:<br>Time Zone:                                                                                                    | America/Denver                                                             |                                                                                         |                                                                                                    |
| Time Zone:                                                                                                    | America/Denver                                                             |                                                                                         |                                                                                                    |
|                                                                                                    |                                                                            |                                                                                         |                                                                                                    |
| override Port & Transport with DNS SRV:                                                                                                    |                                                                            |                                                                                         |                                                                                                    |
| * SIP Timer B/F (in seconds):                                                                                                    | 4                                                                          |                                                                                         |                                                                                                    |
| Credential name:                                                                                                    |                                                                            |                                                                                         |                                                                                                    |
| Call Detail Recording:                                                                                                    | both 💌                                                                     |                                                                                         |                                                                                                    |
| Detection                                                                                                    |                                                                            |                                                                                         |                                                                                                    |
| Loop Detection Mode:                                                                                                    | Off                                                                        |                                                                                         |                                                                                                    |
|                                                                                                    |                                                                            |                                                                                         |                                                                                                    |
| ink Monitoring                                                                                                    |                                                                            |                                                                                         |                                                                                                    |
| SIP Link Monitoring:                                                                                                    | Use Session Manager Configuration                                          |                                                                                         |                                                                                                    |
|                                                                                                    |                                                                            |                                                                                         |                                                                                                    |
| Supports Call Admission Control:                                                                                                    |                                                                            |                                                                                         |                                                                                                    |
| Shared Bandwidth Manager:                                                                                                    |                                                                            |                                                                                         |                                                                                                    |
| Association:                                                                                                    |                                                                            |                                                                                         |                                                                                                    |
| Backup Session Manager Bandwidt<br>Association:                                                                                                    | h v                                                                        |                                                                                         |                                                                                                    |
| y Links<br>Remove                                                                                                    |                                                                            |                                                                                         |                                                                                                    |
| m   Refresh                                                                                                    |                                                                            |                                                                                         | Filter                                                                                                    |
| SIP Entity 1 Protocol Port                                                                                                    | SIP Entity 2 Port                                                          | Connection Policy                                                                       | Deny New S                                                                                                 |
| SM_21_31 • TLS • * 5061                                                                                                    | CM_21_41 * 506                                                             | trusted •                                                                               |                                                                                                    |
| t : All, None                                                                                                    |                                                                            |                                                                                         |                                                                                                    |
| ailover port:                                                                                                    |                                                                            |                                                                                         |                                                                                                    |
| ailover port:                                                                                                    |                                                                            |                                                                                         |                                                                                                    |
| Responses to an OPTIONS Require                                                                                                    | est                                                                        |                                                                                         |                                                                                                    |
|                                                                                                    |                                                                            |                                                                                         | Filter:                                                                                                    |
| ms   Refresh                                                                                                    |                                                                            | Mark<br>Entity<br>Up/Down                                                               | Notes                                                                                                    |
| ms   Refresh<br>Response Code & Reason Phrase                                                                                                    |                                                                            |                                                                                         |                                                                                                    |
| t :<br>aik<br>aik                                                                                                    | SM_21_31       TLS       * 5061         All, None                          | SM_21_31     TLS     5061     CM_21_41     V     \$066       All, None       over port: | SM_21_31     TLS     • [S061]     CM_21_41     • [S061]     trusted     •       All, None       over port: |

Solution & Interoperability Test Lab Application Notes ©2014 Avaya Inc. All Rights Reserved.

|                      |                                             | ura° System                                          | Manager 6.3                      |                            | Last Logged on<br>Help   About   Chang | at November 13, 20<br>ge Password   Log<br>Routing * |
|----------------------|---------------------------------------------|------------------------------------------------------|----------------------------------|----------------------------|----------------------------------------|------------------------------------------------------|
| <sup>∞</sup> Routing | Home / Elements / Ro                        | uting / SIP Entities                                 |                                  |                            |                                        |                                                      |
| Domains              | CID Estitu Dataila                          |                                                      |                                  |                            | Commit Consol                          |                                                      |
| Locations            | SIP Entity Details                          |                                                      |                                  |                            | Conter                                 |                                                      |
| Adaptations          | General                                     |                                                      |                                  |                            |                                        |                                                      |
| SIP Entities         |                                             | * Name:                                              | Convergys                        |                            |                                        |                                                      |
| Entity Links         | *                                           | FQDN or IP Address:                                  | 10.64.21.153                     |                            |                                        |                                                      |
| Time Ranges          |                                             | Type:                                                | SIP Trunk v                      |                            |                                        |                                                      |
| Routing Policies     |                                             | Notes:                                               |                                  |                            |                                        |                                                      |
| Dial Patterns        |                                             |                                                      |                                  |                            |                                        |                                                      |
| Regular Expressions  |                                             | Adaptation:                                          |                                  | •                          |                                        |                                                      |
| Deraults             |                                             | Location:                                            | •                                |                            |                                        |                                                      |
|                      |                                             | Time Zone:                                           | America/Denver                   | -                          |                                        |                                                      |
|                      | Override Port & Tra                         | nsport with DNS SRV:                                 |                                  |                            |                                        |                                                      |
|                      | * SIP Tir                                   | ner B/F (in seconds):                                | 4                                |                            |                                        |                                                      |
|                      |                                             | Credential name:                                     |                                  |                            |                                        |                                                      |
|                      |                                             | Call Detail Recording:                               | egress 🔻                         |                            |                                        |                                                      |
|                      | SIP Link Monitoring                         | Loop Detection Mode:<br>SIP Link Monitoring:         | Off   Use Session Manager Config | uration 💌                  |                                        |                                                      |
|                      | Supports C                                  | all Admission Control:                               |                                  |                            |                                        |                                                      |
|                      | Shared                                      | Bandwidth Manager:                                   |                                  |                            |                                        |                                                      |
|                      | Primary Sessi                               | on Manager Bandwidth                                 | _                                |                            |                                        |                                                      |
|                      | Backup Sessie<br>Entity Links<br>Add Remove | Association:<br>on Manager Bandwidth<br>Association: |                                  |                            |                                        |                                                      |
|                      | 1 Item   Refresh                            |                                                      |                                  |                            |                                        | Filter                                               |
|                      | SIP Entity 1                                | Protocol Port                                        | SIP Entity 2                     | Port                       | Connection Policy                      | Denv New 9                                           |
|                      | SM_21_31                                    | TCP • * 5060                                         | Convergys                        | <ul> <li>* 5060</li> </ul> | trusted                                |                                                      |
|                      | Select : All, None                          |                                                      |                                  |                            |                                        |                                                      |
|                      | SIP Responses to a Add Remove               | n OPTIONS Reque                                      | est                              |                            |                                        |                                                      |
|                      | 0 Items   Refresh                           |                                                      |                                  |                            |                                        | Filter                                               |
|                      | Response Code &                             | Reason Phrase                                        |                                  |                            | Mark<br>Entity                         | Notes                                                |

| 5. | Add Entity Link<br>A SIP trunk betw<br>link. In the config<br>one for Session M<br>the Convergys V                                                                                                    | ts<br>ween Session Manager and a telephony system is described by an Entity<br>guration used for compliance testing, two Entity Links were configured;<br>Manager to Communication Manager and one for Session Manager to<br>oice Portal server.                                                                                                    |
|----|----------------------------------------------------------------------------------------------------|----------------------------------------------------------------------------------------------------|
|    | To add an Entity<br>shown) on the rig<br>in the new row th                                                                                                    | Link, select <b>Entity Links</b> on the left and click on the <b>New</b> button (not ght. For the link to Communication Manager, fill in the following fields hat is displayed:                                                                                                    |
|    | <ul> <li>Name:</li> <li>SIP Entitive</li> <li>Protocol:</li> <li>Port:</li> <li>SIP Entitive</li> <li>Port:</li> <li>Trusted:</li> <li>Click Commit to the screen below Communication for the screen below to the screen below to</li></ul> | A descriptive name<br><b>by 1:</b> Select the Session Manager SIP Entity configured in previous step<br>Select "TLS"<br>Port number to which the other system sends SIP requests<br><b>by 2:</b> Select the Communication Manager SIP Entity configured in<br>previous step<br>Port number on which the other system receives SIP requests<br>Select "trusted"<br><b>b</b> save the configuration. |
|    | Αναγα                                                                                                    | Avaya Aura <sup>®</sup> System Manager 6.3<br>Last Logged on at November 13, 2013 9:49 AM<br>Help   About   Change Password   Log off admin<br>Routing * Home                                                                                                    |
|    | ▼ Routing                                                                                                    | Home / Elements / Routing / Entity Links                                                                                                    |
|    | Domains<br>Locations<br>Adaptations                                                                                                    | Help ? Entity Links Commit Cancel                                                                                                    |
|    | Entity Links                                                                                                    | 1 Item   Refresh Filter: Enable                                                                                                    |
|    | Time Ranges                                                                                                    | Name SIP Entity 1 Protocol Port SIP Entity 2 Port Connection New                                                                                                    |
|    | Routing Policies                                                                                                    |                                                                                                    |
|    | Regular Expressions<br>Defaults                                                                                                    | Select : All, None                                                                                                    |
|    |                                                                                                    | Commit                                                                                                    |
|    |                                                                                                    |                                                                                                    |

| AVAYA                                                                                                    |                                                                                                    | Avaya Au                                                                                                    | ura® System                                                                                                    | Manag                                                                               | ger 6.3                                                                                                | 3                                                                                                    | l<br>Help                                                                         | Last Logged o<br>About   Char                            | n at Novembe<br>nge Password                                 |
|----------------------------------------------------------------------------------------------------|----------------------------------------------------------------------------------------------------|----------------------------------------------------------------------------------------------------|----------------------------------------------------------------------------------------------------|-------------------------------------------------------------------------------------|----------------------------------------------------------------------------------------------------|----------------------------------------------------------------------------------------------------|-----------------------------------------------------------------------------------|----------------------------------------------------------|--------------------------------------------------------------|
| ▼ Routing                                                                                                    | I Home                                                                                                    | e / Elements / Rou                                                                                                    | ting / Entity Links                                                                                                    | ;                                                                                   |                                                                                                    |                                                                                                    |                                                                                   |                                                          | Routing                                                      |
| Domains                                                                                                    | Entity                                                                                                    | Links                                                                                                    |                                                                                                    |                                                                                     |                                                                                                    |                                                                                                    | Commit                                                                            | Cancel                                                   |                                                              |
| Locations                                                                                                    |                                                                                                    |                                                                                                    |                                                                                                    |                                                                                     |                                                                                                    |                                                                                                    |                                                                                   |                                                          |                                                              |
| SIP Entities                                                                                                    |                                                                                                    |                                                                                                    |                                                                                                    |                                                                                     |                                                                                                    |                                                                                                    |                                                                                   |                                                          |                                                              |
| Entity Links                                                                                                    | 1 Iter                                                                                                    | em   Refresh                                                                                                    |                                                                                                    |                                                                                     |                                                                                                    |                                                                                                    |                                                                                   |                                                          | F                                                            |
| Time Ranges                                                                                                    |                                                                                                    | Name                                                                                                    | SIP Entity 1                                                                                                    | Protocol                                                                            | Port                                                                                                   | SIP Entity 2                                                                                                    |                                                                                   | Port                                                     | Connecti<br>Policy                                           |
| Dial Patterns                                                                                                    |                                                                                                    | * Convergys                                                                                                    | * SM_21_31 •                                                                                                    | тср 💌                                                                               | * 5060                                                                                                 | * Convergys                                                                                                    | •                                                                                 | * 5060                                                   | trusted                                                      |
| Regular Expressions                                                                                                    | ۲.                                                                                                    |                                                                                                    |                                                                                                    |                                                                                     |                                                                                                    |                                                                                                    |                                                                                   |                                                          |                                                              |
| Defaults                                                                                                    | Selec                                                                                                    | ct : All, None                                                                                                    |                                                                                                    |                                                                                     |                                                                                                    |                                                                                                    |                                                                                   |                                                          |                                                              |
|                                                                                                    |                                                                                                    |                                                                                                    |                                                                                                    |                                                                                     |                                                                                                    |                                                                                                    |                                                                                   |                                                          |                                                              |
|                                                                                                    |                                                                                                    |                                                                                                    |                                                                                                    |                                                                                     |                                                                                                    |                                                                                                    | Commit                                                                            | Cancel                                                   |                                                              |
|                                                                                                    |                                                                                                    |                                                                                                    |                                                                                                    |                                                                                     |                                                                                                    |                                                                                                    |                                                                                   |                                                          |                                                              |
| dd Routing I<br>routing polic<br>nust be added                                                                                                    | Policy<br>cy shou<br>for rou                                                                                                    | ld be creat                                                                                                    | ed for eac<br>to Commu                                                                                                    | h "Ro<br>nicati                                                                     | uting<br>on Ma                                                                                         | Destinati<br>anager (fr                                                                                                    | ion". A                                                                           | A rout<br>e Con                                          | ing po<br>ivergy                                             |
| dd Routing I<br>routing polic<br>nust be added<br>ortal server).                                                                                                    | Policy<br>cy shou<br>for rou<br>Likewi<br>ce Port                                                                                                    | Ild be creat<br>ating calls t<br>ise, a routin<br>tal server (                                                                                                    | ted for eac<br>to Commu<br>ng policy r<br>from Com                                                                               | h "Ro<br>nicati<br>nust b<br>munio                                                  | uting<br>on Ma<br>be add<br>cation                                                                     | Destinati<br>anager (fr<br>ed for ro<br>Manage                                                                                            | ion". A<br>rom th<br>uting c<br>r).                                               | A rout<br>e Con<br>calls to                              | ing po<br>ivergy<br>o the                                    |
| dd Routing I<br>routing polic<br>nust be added<br>ortal server).<br>onvergys Voi<br>o add a routin<br>not shown) on                                                                                                    | Policy<br>by shou<br>for rou<br>Likewi<br>ice Port<br>ng polic<br>the rig                                                                                                    | Ild be creat<br>tting calls t<br>ise, a routin<br>tal server (<br>cy, select <b>F</b><br>ght. The fo                                                                                   | ted for eac<br>to Commu<br>ng policy r<br>from Com<br><b>Routing Po</b><br>llowing sc                                            | h "Ro<br>nicati<br>nust b<br>munic<br>olicies<br>reen i                             | uting<br>on Ma<br>be add<br>cation<br>s on th<br>s disp                                                | Destinati<br>anager (fr<br>ed for ro<br>Manage<br>he left and<br>layed. Fi                                                                | ion". A<br>rom th<br>uting c<br>r).<br>d click<br>ll in th                        | A rout<br>e Con<br>calls to<br>con the                   | ing po<br>ivergy<br>o the<br>e <b>Nev</b><br>owing           |
| dd Routing I<br>routing polic<br>oust be added<br>ortal server).<br>onvergys Voi<br>o add a routin<br>ot shown) on                                                                                                    | Policy<br>by shou<br>for rou<br>Likewi<br>ice Port<br>g polic<br>the rig                                                                                                    | Ild be creat<br>ting calls t<br>ise, a routin<br>tal server (<br>cy, select <b>F</b><br>ght. The fo                                                                                    | ted for eac<br>to Commu<br>ng policy r<br>from Com<br><b>Routing P</b> o<br>llowing sc                                           | h "Ro<br>nicati<br>nust b<br>munic<br><b>blicies</b><br>reen i                      | uting<br>on Ma<br>be add<br>cation<br>s on th<br>s disp                                                | Destinati<br>anager (fr<br>ed for ro<br>Manage<br>te left and<br>layed. Fi                                                                | fon". A<br>rom th<br>uting c<br>r).<br>d click<br>ll in th                        | A rout<br>e Con<br>calls to<br>on the                    | ing po<br>ivergy<br>o the<br>e <b>Nev</b><br>owing           |
| dd Routing I<br>routing polici<br>oust be added<br>ortal server).<br>onvergys Voi<br>o add a routin<br>ot shown) on<br>nder <i>General</i><br>nter a descrip                                                                                                    | Policy<br>by shou<br>for rou<br>Likewi<br>ice Port<br>g polic<br>the rig                                                                                                    | Ild be creat<br>ting calls t<br>ise, a routin<br>tal server (<br>cy, select <b>F</b><br>ght. The fo<br>me in <b>Nan</b>                                                                | ted for eac<br>to Commu<br>ng policy r<br>from Com<br><b>Routing P</b><br>llowing sc<br><b>ne</b> and opt                        | h "Ro<br>nicati<br>nust b<br>munic<br><b>olicies</b><br>reen i                      | uting<br>on Ma<br>be add<br>cation<br>s on th<br>s disp<br>text ir                                     | Destination<br>anager (fr<br>ed for ro<br>Manage<br>Manage<br>le left and<br>layed. Fi<br><b>Notes</b> .                                  | ion". <i>A</i><br>rom th<br>uting c<br>r).<br>d click<br>ll in th                 | A rout<br>e Con<br>calls to<br>on the<br>foll            | ing po<br>ivergy<br>o the<br>e <b>Nev</b><br>owing           |
| dd Routing I<br>routing polic<br>oust be added<br>ortal server).<br>onvergys Voi<br>o add a routin<br>ot shown) on<br>inder <i>General</i><br>nter a descrip                                                                                                    | Policy<br>cy shou<br>for rou<br>Likewi<br>ice Port<br>g polic<br>the rig<br>tive nat                                                                                                    | Ild be creat<br>ting calls t<br>ise, a routin<br>tal server (<br>cy, select <b>F</b><br>ght. The fo<br>me in <b>Nan</b>                                                                | ted for eac<br>to Commu<br>ng policy r<br>from Com<br><b>Routing Po</b><br>llowing sc<br><b>ne</b> and opt                       | h "Ro<br>nicati<br>nust b<br>munic<br>olicies<br>reen i                             | uting<br>on Ma<br>be add<br>cation<br>s on th<br>s disp<br>text ir                                     | Destinati<br>anager (fr<br>ed for ro<br>Manage<br>he left and<br>layed. Fi<br><b>Notes</b> .                                              | ion". A<br>com th<br>uting c<br>r).<br>d click<br>ll in th                        | A rout<br>e Con<br>calls to<br>con the<br>foll           | ing po<br>ivergy<br>the<br>the<br><b>Nev</b><br>owing        |
| dd Routing I<br>routing polic<br>ust be added<br>ortal server).<br>onvergys Voi<br>o add a routin<br>ot shown) on<br>nder <i>General</i><br>nter a descrip<br>nder <i>SIP Ent</i> ilick <b>Select</b>                                                                              | Policy<br>by shou<br>for rou<br>Likewi<br>ice Port<br>g polic<br>the rig<br>tive nat                                                                                                    | Id be creat<br>tring calls t<br>ise, a routin<br>tal server (<br>cy, select <b>F</b><br>ght. The fo<br>me in <b>Nan</b><br>Destination                                                 | ted for eac<br>to Commung policy in<br>from Com<br><b>Routing Policy</b><br>Illowing sc<br><b>ne</b> and opt                     | h "Ro<br>nicati<br>nust b<br>munic<br>olicies<br>reen i<br>ional                    | uting<br>on Ma<br>be add<br>cation<br>s on th<br>s disp<br>text ir                                     | Destination<br>anager (fr<br>ed for ro<br>Manage<br>the left and<br>layed. Fi<br><b>Notes</b> .                                           | fon". A<br>rom th<br>uting c<br>r).<br>d click<br>ll in th                        | A rout<br>e Con<br>calls to<br>on th<br>e foll           | ing po<br>vergy<br>o the<br>e <b>Nev</b><br>owing            |
| dd Routing I<br>routing polic<br>ust be added<br>ortal server).<br>onvergys Voi<br>o add a routin<br>ot shown) on<br>nder <i>General</i><br>nter a descrip<br>nder <i>SIP Enti</i><br>lick <b>Select</b> , au                                                                      | Policy<br>by shou<br>for rou<br>Likewi<br>ice Port<br>g polic<br>the rig<br>tive native<br>tive native<br>tive national                                                                                                    | ald be creat<br>ating calls to<br>tal server (<br>cy, select <b>F</b><br>ght. The fo<br>me in <b>Nam</b><br>Destination<br>in select the                                               | ed for eac<br>to Commung policy in<br>from Com<br><b>Routing Policy</b><br>Illowing sc<br><b>ne</b> and opt<br>appropria         | h "Ro<br>nicati<br>nust b<br>munic<br>olicies<br>reen i<br>ional<br>te SIP          | uting<br>on Ma<br>be add<br>cation<br>s on th<br>s disp<br>text ir                                     | Destination<br>anager (fr<br>ed for ro<br>Manage<br>ne left and<br>layed. Fi<br><b>Notes</b> .                                            | ton". A<br>rom th<br>uting c<br>r).<br>d click<br>ll in th                        | A rout<br>e Con<br>calls to<br>on the<br>foll<br>routin  | ing po<br>vergy<br>o the<br>e <b>Nev</b><br>owing            |
| dd Routing I<br>routing polic<br>ust be added<br>ortal server).<br>onvergys Voi<br>o add a routin<br>ot shown) on<br>nder <i>General</i><br>nter a descrip<br>nder <i>SIP Ent</i> i<br>lick <b>Select</b> , an<br>plies.                                                           | Policy<br>cy shou<br>for rou<br>Likewi<br>ice Port<br>ng polic<br>the rig<br>tive nat<br>tive nat                                                                                                    | Ild be creat<br>ating calls to<br>tal server (<br>cy, select <b>F</b><br>ght. The fo<br>me in <b>Nan</b><br>Destination<br>in select the                                               | ted for eac<br>to Commung policy r<br>from Com<br><b>Routing Pe</b><br>llowing sc<br><b>ne</b> and opt<br>appropria              | h "Ro<br>nicati<br>nust b<br>municolicies<br>reen i<br>ional<br>te SIP              | uting<br>on Ma<br>be add<br>cation<br>s on th<br>s disp<br>text ir<br>P Entit                          | Destination<br>anager (fr<br>ed for ro<br>Manage<br>he left and<br>layed. Fi<br><b>Notes</b> .                                            | ton". A<br>rom th<br>uting c<br>r).<br>d click<br>ll in th                        | A rout<br>e Con<br>calls to<br>on the<br>foll<br>routin  | ing po<br>vergy<br>o the<br>e <b>Nev</b><br>owing            |
| dd Routing I<br>routing polic<br>ust be added<br>ortal server).<br>onvergys Voi<br>o add a routin<br>ot shown) on<br>nder <i>General</i><br>nter a descrip<br>nder <i>SIP Entr</i><br>ick <b>Select</b> , an<br>plies.                                                             | Policy<br>cy shou<br>for rou<br>Likewi<br>ice Port<br>ng polic<br>the rig<br>tive nat<br>tive nat                                                                                                    | Ild be creat<br>ting calls t<br>ise, a routin<br>tal server (<br>cy, select <b>F</b><br>ght. The fo<br>me in <b>Nan</b><br>Destination<br>a select the                                 | eed for eac<br>to Commung policy r<br>from Com<br><b>Routing Policy</b><br>llowing sc<br><b>ne</b> and opt                       | h "Ro<br>nicati<br>nust b<br>munic<br>olicies<br>reen i<br>ional<br>te SIP          | uting<br>on Ma<br>be add<br>cation<br>s on th<br>s disp<br>text ir                                     | Destination<br>anager (fr<br>ed for ro<br>Manage<br>he left and<br>layed. Fi<br><b>Notes</b> .                                            | fon". A<br>rom th<br>uting c<br>r).<br>d click<br>ll in th                        | A rout<br>e Con<br>calls to<br>on th<br>e foll<br>routin | ing po<br>vergy<br>o the<br>e <b>Nev</b><br>owing            |
| dd Routing I<br>routing polic<br>ust be added<br>ortal server).<br>onvergys Voi<br>o add a routin<br>ot shown) on<br>nder <i>General</i><br>nter a descrip<br>nder <i>SIP Entri</i><br>ick <b>Select</b> , an<br>plies.                                                            | Policy<br>by shou<br>for rou<br>Likewi<br>ice Port<br>g polic<br>the rig<br>tive nat<br>tive nat<br>tive nat<br>tive nat                                                                                                    | ald be creat<br>ating calls to<br>a routin<br>tal server (<br>cy, select <b>F</b><br>ght. The for<br>me in <b>Nan</b><br>Destination<br>a select the                                   | ed for eac<br>to Commu<br>ng policy r<br>from Com<br><b>Routing P</b><br>llowing sc<br><b>ne</b> and opt                         | h "Ro<br>nicati<br>nust b<br>munic<br>olicies<br>reen i<br>ional                    | uting<br>on Ma<br>be add<br>cation<br>s on th<br>s disp<br>text ir<br>P Entit                          | Destination<br>anager (fr<br>ed for ro<br>Manage<br>the left and<br>layed. Fi<br><b>Notes</b> .                                           | ion". <i>A</i><br>rom th<br>uting c<br>r).<br>d click<br>ll in th                 | A rout<br>e Con<br>calls to<br>on th<br>e foll           | ing po<br>vergy<br>o the<br>e <b>Nev</b><br>owing            |
| dd Routing I<br>routing polic<br>ust be added<br>ortal server).<br>onvergys Voi<br>o add a routin<br>ot shown) on<br>nder <i>General</i><br>nter a descrip<br>nder <i>SIP Entr</i><br>lick <b>Select</b> , an<br>oplies.<br>nder <i>Time of</i><br>lick <b>Add</b> , and           | Policy<br>by shou<br>for rou<br>Likewi<br>ice Port<br>ag polic<br>the rig<br>tive nat<br>tive nat<br>tive nat<br>tive nat<br>d then<br>Day:<br>I select                                                                                                    | ald be creat<br>ating calls to<br>tal server (<br>cy, select <b>F</b><br>ght. The fo<br>me in <b>Nan</b><br>Destination<br>a select the                                                | red for eac<br>to Commung policy in<br>from Com<br><b>Routing Policy</b><br>Illowing sc<br><b>ne</b> and opt<br>appropria        | h "Ro<br>nicati<br>nust b<br>munic<br>olicies<br>reen i<br>ional<br>te SIP<br>me ra | uting<br>on Ma<br>e add<br>cation<br>s on th<br>s disp<br>text ir<br>P Entit<br>nge.                   | Destination<br>anager (fr<br>ed for ro<br>Manage<br>te left and<br>layed. Fi<br><b>Notes</b> .                                            | ion". <i>A</i><br>rom th<br>uting c<br>r).<br>d click<br>ll in th                 | A rout<br>e Con<br>calls to<br>on th<br>e foll<br>routin | ing po<br>vergy<br>o the<br>e <b>Nev</b><br>owing            |
| Id Routing I<br>routing polic<br>ast be added<br>rtal server).<br>onvergys Voi<br>add a routin<br>ot shown) on<br>ader <i>General</i><br>ater a descrip<br>ader <i>SIP Entr</i><br>ick <b>Select</b> , an<br>plies.<br>ader <i>Time of</i><br>ick <b>Add</b> , and                 | Policy<br>by shou<br>for rou<br>Likewi<br>ice Port<br>ag polic<br>the rig<br>tive nat<br>tive nat | ald be creat<br>ating calls to<br>ase, a routin<br>tal server (<br>cy, select <b>F</b><br>ght. The fo<br>me in <b>Nam</b><br>Destination<br>a select the<br>c the defaul               | ed for eac<br>to Commung policy in<br>from Com<br><b>Routing Po</b><br>llowing sc<br><b>ne</b> and opt<br>appropria              | h "Ro<br>nicati<br>nust b<br>munic<br>olicies<br>reen i<br>ional<br>te SIP<br>me ra | uting<br>on Ma<br>be add<br>cation<br>s on th<br>s disp<br>text ir<br>P Entit<br>nge.                  | Destination<br>anager (fr<br>ed for ro<br>Manage<br>ne left and<br>layed. Fi<br><b>Notes</b> .                                            | fon". A<br>rom th<br>uting c<br>r).<br>d click<br>ll in th                        | A rout<br>e Con<br>calls to<br>on the<br>foll            | ing po<br>vergy<br>o the<br>e <b>Nev</b><br>owing            |
| dd Routing I<br>routing polic<br>ust be added<br>ortal server).<br>onvergys Voi<br>o add a routin<br>ot shown) on<br>der <i>General</i><br>uter a descrip<br>nder <i>SIP Entr</i><br>ick <b>Select</b> , an<br>plies.<br>nder <i>Time of</i><br>ick <b>Add</b> , and               | Policy<br>cy shou<br>for rou<br>Likewi<br>ice Port<br>ag polic<br>the rig<br>:<br>tive nan<br><i>ity as D</i><br>nd then<br><i>Day</i> :<br>l select<br>e used f                                                                                                    | Id be creat<br>ting calls t<br>ise, a routin<br>tal server (<br>cy, select <b>F</b><br>ght. The fo<br>me in <b>Nan</b><br>Destination<br>a select the<br>the defaul<br>for the rem     | ed for eac<br>to Commung policy r<br>from Com<br><b>Routing Pe</b><br>llowing sc<br><b>ne</b> and opt<br>appropria               | h "Ro<br>nicati<br>nust b<br>municolicies<br>reen i<br>ional<br>te SIP<br>me ra     | uting<br>on Ma<br>be add<br>cation<br>s on th<br>s disp<br>text ir<br>P Entit<br>nge.<br>lick <b>C</b> | Destination<br>anager (fr<br>ed for ro<br>Manage<br>he left and<br>layed. Fi<br><b>Notes</b> .<br>by to which<br>commit to                | fon". A<br>rom th<br>uting c<br>r).<br>d click<br>ll in th<br>ch this             | A rout<br>e Con<br>calls to<br>on the<br>foll<br>routin  | ing pol<br>vergy<br>o the<br>e <b>Nev</b><br>owing<br>ng pol |
| Id Routing I<br>routing polic<br>ist be added<br>rtal server).<br>onvergys Voi<br>add a routin<br>ot shown) on<br>ider <i>General</i><br>ter a descrip<br>ider <i>SIP Entr</i><br>ick <b>Select</b> , an<br>plies.<br>ider <i>Time of</i><br>ick <b>Add</b> , and<br>finition. The | Policy<br>cy shou<br>for rou<br>Likewi<br>ice Port<br>ag polic<br>the rig<br>:<br>tive nan<br><i>ity as D</i><br>nd then<br><i>Day</i> :<br>I select<br>e used f<br>follow                                                                                                    | Ild be creat<br>ating calls to<br>take, a routin<br>tal server (<br>cy, select <b>F</b><br>ght. The fo<br>me in <b>Nan</b><br>Destination<br>a select the<br>the defaul<br>for the rem | ed for eac<br>to Commung policy in<br>from Com<br><b>Routing Po</b><br>llowing sc<br><b>ne</b> and opt<br>appropria<br>appropria | h "Ro<br>nicati<br>nust b<br>municolicies<br>reen i<br>ional<br>te SIP<br>me ra     | uting<br>on Ma<br>be add<br>cation<br>s on th<br>s disp<br>text ir<br>P Entit<br>nge.<br>lick C        | Destination<br>anager (fr<br>ed for ro<br>Manage<br>ne left and<br>layed. Fi<br><b>Notes</b> .<br>by to which<br>commit the<br>colicy use | fon". A<br>rom th<br>uting c<br>r).<br>d click<br>ll in th<br>ll in th<br>ch this | A rout<br>e Con<br>calls to<br>on the<br>foll<br>routin  | ing pol<br>vergy<br>o the<br>e <b>Nev</b><br>owing<br>ng pol |

| Routing             | Illome / Ele | omonto / Dou  | iting / Pout | ing Pol  | icies   |              |     |              |     |               |          | Routing   |
|---------------------|--------------|---------------|--------------|----------|---------|--------------|-----|--------------|-----|---------------|----------|-----------|
| Domains             | nome y Ere   | cinents / Roo | iting / Kout | ing ron  | icies   |              |     |              |     |               |          |           |
| Locations           | Routing Poli | icy Details   |              |          |         |              |     |              |     | Commit        | ancel    |           |
| Adaptations         |              |               |              |          |         |              |     |              |     |               |          |           |
| SID Entition        | General      |               |              |          |         |              |     |              |     |               |          |           |
| SIP Entities        |              |               |              | Name:    | CM_21_4 | 1            |     |              | ]   |               |          |           |
| Entity Links        |              |               | D            | isabled: |         |              |     |              |     |               |          |           |
| Time Ranges         |              |               |              | Dotrioc: | 0       |              |     |              |     |               |          |           |
| Routing Policies    |              |               |              | ACC ICSI |         |              |     |              | 1   |               |          |           |
| Dial Patterns       |              |               |              | Notes:   |         |              |     |              |     |               |          |           |
| Regular Expressions | -            |               |              |          |         |              |     |              |     |               |          |           |
| Defaults            | SIP Entity   | y as Destina  | ation        |          |         |              |     |              |     |               |          |           |
|                     | Select       |               |              |          |         |              |     |              |     |               |          |           |
|                     | Name         |               | FQDN         | or IP Ad | dress   |              |     |              |     | Туре          | No       | tes       |
|                     | CM_21_41     |               | 10.64.       | 21.41    |         |              |     |              |     | СМ            |          |           |
|                     | Time of D    | Day           |              |          |         |              |     |              |     |               |          |           |
|                     | Add          | Nove View Ga  | aps/Overlaps |          |         |              |     |              |     |               |          |           |
|                     | 1 Item   Re  | fresh         |              |          |         |              |     |              |     |               |          | Filter:   |
|                     | Ran          | iking 🔶 Nar   | me Mon       | Tue      | Wed     | Thu          | Fri | Sat          | Sun | Start Time    | End Time | Notes     |
|                     | 0            | 24/7          | 7 🗸          | 1        | 1       | $\checkmark$ | 1   | $\checkmark$ | 1   | 00:00         | 23:59    | Time Rang |
|                     | Dial Patte   | erns          |              |          |         |              |     |              |     |               |          |           |
|                     | Add Rem      | nove          |              |          |         |              |     |              |     |               |          |           |
|                     | 3 Items   R  | lefresh       |              |          |         |              |     |              |     |               |          | Filter:   |
|                     | Patt         | tern 🔺        | Min Max      | 1        | Emergen | cy Call      | s   | IP Domai     | n   | Originating L | ocation  | Note      |
|                     | 5            | 9             | ; 5          |          |         |              | a١  | vaya.com     |     | -ALL-         |          | CM_21     |
|                     | 8            | 6             | j 6          |          |         |              | - / | ALL-         |     | -ALL-         |          |           |
|                     | 91           | 1             | .2 12        |          |         |              | - / | ALL-         |     | -ALL-         |          |           |
|                     | Regular E    | Expressions   | 1            |          |         |              |     |              |     |               |          |           |
|                     | Add Rem      | nove          |              |          |         |              |     |              |     |               |          |           |
|                     | 0 Items   R  | efresh        |              |          |         |              |     |              | _   |               |          | Filter    |
|                     | Patt         | tern          |              | Rank O   | order   |              |     |              | Den | У             | Notes    | •         |
|                     |              |               |              |          |         |              |     |              |     | Commit        | incel    |           |

| AVAYA                | Avaya Au                                                                                                 | ura® Syste     | m Manager                             | 6.3                                 | Last<br>Help   Abo | Logged on at Noven<br>ut   Change Passw | nber 13, 2013 9:4<br>vord   Log off a            |
|----------------------|----------------------------------------------------------------------------------------------------|----------------|---------------------------------------|-------------------------------------|--------------------|-----------------------------------------|--------------------------------------------------|
| <sup>™</sup> Routing | Home / Elements / Rou                                                                                    | ting / Routing | Policies                              |                                     |                    |                                         |                                                  |
| Domains              |                                                                                                    |                |                                       |                                     |                    |                                         | Hel                                              |
| Locations            | Routing Policy Details                                                                                   |                |                                       |                                     | Commit Car         | ncel                                    |                                                  |
| Adaptations          | General                                                                                                  |                |                                       |                                     |                    |                                         |                                                  |
| SIP Entities         |                                                                                                    | * Nar          | e: Convergys                          |                                     |                    |                                         |                                                  |
| Entity Links         |                                                                                                    | Dicabl         | ad.                                   |                                     |                    |                                         |                                                  |
| Time Ranges          |                                                                                                    | * Dotri        |                                       |                                     |                    |                                         |                                                  |
| Routing Policies     |                                                                                                    | Keur           | es. 0                                 |                                     |                    |                                         |                                                  |
| Dial Patterns        |                                                                                                    | Not            | es:                                   |                                     |                    |                                         |                                                  |
| Regular Expressions  | CID Entity as Destin                                                                                     | tion           |                                       |                                     |                    |                                         |                                                  |
| Delauits             | SIP Entity as Destina                                                                                    |                |                                       |                                     |                    |                                         |                                                  |
|                      | Select                                                                                                   |                |                                       |                                     |                    |                                         |                                                  |
|                      | Name                                                                                                    | FQDN or IF     | Address                               |                                     | Туре               | Notes                                   |                                                  |
|                      | Ranking Nar     O 24/7 Select : All, None  Dial Patterns Add Remove  1 Item Refresh Pattern *  Pattern * | Min Max        | ue Wed Thu<br>2 2 2 2<br>Emergency Ca | Fri Sat Su<br>2 2 2 2<br>SIP Domain | n Start Time       | End Time 1<br>23:59 T                   | Notes<br>ime Range 24/7<br>Filter: Enab<br>Notes |
|                      | 7 5                                                                                                    | 5              |                                       | avaya.com                           | -ALL-              |                                         |                                                  |
|                      | Select : All, None Regular Expressions Add Remove                                                        |                |                                       |                                     |                    |                                         |                                                  |
|                      | 0 Items   Refresh                                                                                        | Ra             | nk Order                              |                                     | Deny               | Notes                                   | Filter: Enabl                                    |
|                      |                                                                                                    | K              |                                       |                                     | Commit             | ncel                                    |                                                  |

| Add I                   | Dial Patterns                                              |                                                                                                    |
|-------------------------|------------------------------------------------------------|----------------------------------------------------------------------------------------------------|
| A Dia                   | l Pattern is asso                                          | ciated with a Routing Policy to direct calls to a destination based                                                                                                    |
| on dia                  | led digits.                                                |                                                                                                    |
| To ado<br>showr         | d a dial pattern,<br>a) on the right. F                    | select <b>Dial Patterns</b> on the left and click on the <b>New</b> button (not Fill in the following, as shown in the screens below:                                   |
| Under                   | General:                                                   |                                                                                                    |
| •                       | Pattern:                                                   | Dialed number or prefix                                                                                                    |
| ٠                       | Min:                                                       | Minimum length of dialed number                                                                                                    |
| ٠                       | Max:                                                       | Maximum length of dialed number                                                                                                    |
| •                       | SIP Domain:                                                | SIP domain specified in Step 2 of this section, or ALL.                                                                                                    |
| ٠                       | Notes:                                                     | Comment on purpose of dial pattern.                                                                                                    |
| Under<br>Click<br>Locat | <i>Originating Lo</i><br>Add, and then s<br>ion Name field | <i>ocations and Routing Policies</i> :<br>select the appropriate Location (or "ALL") for <b>Originating</b><br>and select the appropriate Routing Policy from the list. |
| Defau                   | lts can be used t                                          | for the remaining fields. Click <b>Commit</b> to save the Dial Pattern.                                                                                                 |
| Derud                   |                                                            |                                                                                                    |
|                         |                                                            |                                                                                                    |
|                         |                                                            |                                                                                                    |
|                         |                                                            |                                                                                                    |
|                         |                                                            |                                                                                                    |
|                         |                                                            |                                                                                                    |
|                         |                                                            |                                                                                                    |
|                         |                                                            |                                                                                                    |
|                         |                                                            |                                                                                                    |
|                         |                                                            |                                                                                                    |
|                         |                                                            |                                                                                                    |
|                         |                                                            |                                                                                                    |
|                         |                                                            |                                                                                                    |
|                         |                                                            |                                                                                                    |
|                         |                                                            |                                                                                                    |
|                         |                                                            |                                                                                                    |
|                         |                                                            |                                                                                                    |
|                         |                                                            |                                                                                                    |
|                         |                                                            |                                                                                                    |
|                         |                                                            |                                                                                                    |
|                         |                                                            |                                                                                                    |
|                         |                                                            |                                                                                                    |
|                         |                                                            |                                                                                                    |

| Routing       Home / Elements / Routing / Dial F         Domains       Locations         Locations       Dial Pattern Details         Adaptations       General         SIP Entities       F         Entity Links       Emergency         Dial Patterns       Emergency         Regular Expressions       Emergency         Defaults       Originating Locations and Routi         Add       Remove         1 Item Refresh       Originating Location Name +         Originating Location Name +       Originating Location Name +                                                                                                    | Patterns Patterns Patterns  * Min: 5  * Max: 5 cy Call: Priority: 1 y Type: Notes: CM_21_ ting Policies                                                                                            | m ∙<br>41                             |              | Commit) (C                  | Cancel                        | ting ×          |
|----------------------------------------------------------------------------------------------------|----------------------------------------------------------------------------------------------------|---------------------------------------|--------------|-----------------------------|-------------------------------|-----------------|
| Domains       Dial Pattern Details         Locations       Dial Pattern Details         Adaptations       General         SIP Entities       Fine Ranges         Routing Policies       Emergency Processions         Defaults       Emergency Processions         Originating Locations and Routing       Add         Add       Remove         1 Item Refresh       Originating Location Name (Control Name)                                                                                                    | Pattern: 5 * Min: 5 * Max: 5 cy Call: Priority: 1 y Type: Notes: CM_21_ ting Policies                                                                                                    | m •<br>41                             |              | Commit) C                   | Cancel                        |                 |
| Locations Adaptations SIP Entities Entity Links Time Ranges Routing Policies Dial Patterns Regular Expressions Defaults  Originating Locations and Route Add Remove I Item Refresh Originating Location Name Originating Location Name Originating Location | Pattern: 5 * Min: 5 * Max: 5 cy Call: 1 y Type: Pomain: avaya.co Notes: CM_21_ ting Policies                                                                                                    | m ∙<br>41                             |              |                             |                               |                 |
| Addplations       General         SIP Entities       * P.         Entity Links       * Time Ranges         Routing Policies       Emergency         Dial Patterns       Emergency         Regular Expressions       Emergency         Defaults       Originating Locations and Roution         Add       Remove         1 Item Refresh       Originating Location Name + Originating Location Name + Originating Location                                                                                                    | Pattern: 5  Min: 5  Max: 5  cy Call:  vriority:  vrype:  Notes:  CM_21_  ting Policies                                                                                                    | m ▼<br>41                             |              |                             |                               |                 |
| Entity Links Filme Ranges Routing Policies Dial Patterns Regular Expressions Defaults Coriginating Locations and Routi Add Remove I Item Refresh Coriginating Location Name + Or Lo                                                                                                    | attern:         5           * Min:         5           * Max:         5           cy Call:         1           priority:         1           y Type:         2000000000000000000000000000000000000 | m •<br>41                             |              |                             |                               |                 |
| Time Ranges         Routing Policies         Dial Patterns         Regular Expressions         Defaults         Emergency Picture         SIP Defaults         Originating Locations and Routing         Add         Remove         1 Item Refresh         Originating Location Name +         Originating Location Name +         Originating Location Name +                                                                                                    | * Min: 5<br>* Max: 5<br>cy Call:<br>Priority: 1<br>y Type:<br>Notes: CM_21<br>ting Policies                                                                                                    |                                       |              | ]                           |                               |                 |
| Routing Policies       Emergency         Dal Patterns       Emergency         Regular Expressions       Emergency         Defaults       Emergency         SIP be       SIP be         Add       Remove         1 Item Refresh       Originating Location Name +         Originating Location Name +       Originating Location Name +                                                                                                    | * Max: 5<br>cy Call:<br>Priority: 1<br>y Type:<br>Notes: CM_21_<br>ting Policies                                                                                                    | m •<br>41                             |              | ]                           |                               |                 |
| Dial Patterns       Emergency         Regular Expressions       Emergency         Defaults       Emergency         SIP Defaults       Originating Locations and Routs         Add       Remove         1 Item Refresh       Originating Location Name + Originating Location Name + Originating Loc                                                                                                    | cy Call:                                                                                                    | m ∙<br>41                             |              |                             |                               |                 |
| Regular Expressions       Emergency Pi         Defaults       Emergency Pi         Originating Locations and Routi       Add         Add       Remove         1 Item Refresh       Originating Location Name +         Originating Location Name +       Originating Location Name +                                                                                                    | Priority: 1<br>y Type:<br>pomain: avaya.co<br>Notes: CM_21<br>ting Policies                                                                                                    | 41                                    |              |                             |                               |                 |
| Deriduits     Emergency       SIP Dr       Originating Locations and Rout       Add     Remove       1 Item Refresh       Originating Location Name +     Or       Lo                                                                                                    | y Type:<br>Domain: avaya.co<br>Notes: CM_21<br>ting Policies                                                                                                    | 41                                    |              |                             |                               |                 |
| SIP D:<br>Originating Locations and Rout<br>Add Remove<br>1 Item Refresh<br>Originating Location Name + Or<br>Lo                                                                                                    | Notes: CM_21_                                                                                                    | • • • • • • • • • • • • • • • • • • • |              |                             |                               |                 |
| Originating Locations and Rout          Add       Remove         1 Item       Refresh         Originating Location Name *       Or                                                                                                    | Notes: <u>CM_21_</u>                                                                                                    | .41                                   |              |                             |                               |                 |
| Originating Location Name - Or                                                                                                    |                                                                                                    |                                       |              |                             |                               | Filter:         |
| - 011 -                                                                                                    | originating<br>ocation Notes                                                                                                    | Routing<br>Policy Name                | Rank F<br>Di | outing<br>Policy<br>isabled | Routing Policy<br>Destination | Routi<br>Policy |
| Select : All, None Denied Originating Locations                                                                                                    |                                                                                                    |                                       |              |                             |                               |                 |
|                                                                                                    |                                                                                                    |                                       |              |                             |                               | Filter          |
| Originating Location                                                                                                    |                                                                                                    |                                       |              |                             | Notes                         | Theer.          |
|                                                                                                    |                                                                                                    |                                       |              |                             |                               |                 |
|                                                                                                    |                                                                                                    |                                       |              | Commit                      | Cancel                        |                 |

| Αναγα               | Avaya Aura <sup>®</sup> System Manager 6.3                                                                               | Last Logged on at Novembe<br>Help   About   Change Passwon |
|---------------------|----------------------------------------------------------------------------------------------------|------------------------------------------------------------|
|                     | Home / Elements / Douting / Dial Dattorns                                                                                | Routin                                                     |
| Routing             | Home / Elements / Routing / Dial Patterns                                                                                |                                                            |
| Domains             | Dial Pattern Details                                                                                                    | Commit Cancel                                              |
| Adaptations         |                                                                                                    |                                                            |
| SID Entities        | General                                                                                                    |                                                            |
| Entity Links        | * Pattern: 7                                                                                                    |                                                            |
| Time Ranges         | * Min: 5                                                                                                    |                                                            |
| Routing Policies    | * Max: 5                                                                                                    |                                                            |
| Dial Patterns       | Emergency Call:                                                                                                    |                                                            |
| Regular Expressions | Emergency Priority: 1                                                                                                    |                                                            |
| Defaults            | Emergency Type                                                                                                    |                                                            |
|                     |                                                                                                    |                                                            |
|                     | STP Domain. avaya.com                                                                                                    |                                                            |
|                     | Add     Remove       1 Item   Refresh       Originating Location Name A     Originating Location Notes       Policy Name | Routing Routing Policy<br>Rank Policy Destination          |
|                     |                                                                                                    | Disabled                                                   |
|                     |                                                                                                    | contragio                                                  |
|                     | Select : All, None                                                                                                    |                                                            |
|                     | Denied Originating Locations                                                                                             |                                                            |
|                     |                                                                                                    |                                                            |
|                     | Add Remove                                                                                                    |                                                            |
|                     | Add Remove                                                                                                    |                                                            |
|                     | Add Remove 0 Items Refresh                                                                                               |                                                            |

| 8. | Add Session Manager                                                                                           |  |  |  |  |  |  |
|----|----------------------------------------------------------------------------------------------------|--|--|--|--|--|--|
|    | Adding the Session Manager provides the linkage between System Manager and Session                            |  |  |  |  |  |  |
|    | Manager. This configuration procedure should have already been properly executed if                           |  |  |  |  |  |  |
|    | the Session Manager used has been set up for other purposes. This configuration step is                       |  |  |  |  |  |  |
|    | included here for reference and completeness. To add Session Manager, navitage to                             |  |  |  |  |  |  |
|    | Home $\rightarrow$ Elements $\rightarrow$ Session Manager $\rightarrow$ Session Manager Administration. Click |  |  |  |  |  |  |
|    | New under the "Session Manager Instances" section (not shown), and fill in the fields as                      |  |  |  |  |  |  |
|    | described below and shown in the following screen (note that the screen below is for                          |  |  |  |  |  |  |
|    | Edit Session Manager since it was already administered):                                                      |  |  |  |  |  |  |
|    | Under Coursel                                                                                                 |  |  |  |  |  |  |
|    | Under General:                                                                                                |  |  |  |  |  |  |
|    | • SIP Entity Name: Select the name of the SIP Entity created for Session                                      |  |  |  |  |  |  |
|    | Manager                                                                                                    |  |  |  |  |  |  |
|    | • <b>Description</b> : Any descriptive text                                                                   |  |  |  |  |  |  |
|    | Management Access                                                                                             |  |  |  |  |  |  |
|    | <b>Point Host Name/IP</b> : IP address of the Session Manager management interface.                           |  |  |  |  |  |  |
|    |                                                                                                    |  |  |  |  |  |  |
|    | Under Security Module:                                                                                        |  |  |  |  |  |  |
|    | • <b>Network Mask</b> : Enter the proper network mask for Session Manager.                                    |  |  |  |  |  |  |
|    | • Default Gateway: Enter the default gateway IP address for Session Manager                                   |  |  |  |  |  |  |
|    | Accept default settings for the remaining fields.                                                             |  |  |  |  |  |  |
|    |                                                                                                    |  |  |  |  |  |  |

| ΑνΑγΑ                                | Avaya                                                                                                    | Adia System                                                                                                    | nalid                                                                                                    | iger 0.5                    | Help   About   Change Password           | 5, 2013 9<br>Log off |
|--------------------------------------|----------------------------------------------------------------------------------------------------|----------------------------------------------------------------------------------------------------|----------------------------------------------------------------------------------------------------|-----------------------------|------------------------------------------|----------------------|
|                                      |                                                                                                    |                                                                                                    |                                                                                                    |                             | Session Manager                          | × Ho                 |
| Session Manager                      | Home / Elements / S                                                                                      | Gession Manager / Se                                                                                                    | ssion Ma                                                                                                    | nager Administratior        | n                                        | н                    |
| Dashboard<br>Session Manager         | Edit Session N                                                                                           | lanager                                                                                                    |                                                                                                    |                             | Commit Cancel                            |                      |
| Administration                       | General I Security Modu                                                                                  | le I NIC Bonding I Monitorin                                                                                                    | a i CDR i Pe                                                                                                    | ersonal Profile Manager (PF | PM) - Connection Settings   Event Server |                      |
| Communication Profile<br>Editor      | Expand All   Collapse All                                                                                |                                                                                                    |                                                                                                    | 5 (                         | , , ,                                    |                      |
| Network Configuration                | General 💌                                                                                                |                                                                                                    |                                                                                                    |                             |                                          |                      |
| Device and Location<br>Configuration |                                                                                                    | SIP Entity Name                                                                                                    | SM_21_31                                                                                                    |                             |                                          |                      |
| Application                          | *Management Acc                                                                                          | ess Point Host Name/IP                                                                                                    | 10.64.21                                                                                                    | .30                         |                                          |                      |
| Configuration System Status          | *Dire                                                                                                    | ct Pouting to Endpoints                                                                                                    | Enable                                                                                                    | •                           |                                          |                      |
| <ul> <li>System Tools</li> </ul>     | - Dire                                                                                                   | VMware Virtual Machine                                                                                                    |                                                                                                    |                             |                                          |                      |
| Performance                          |                                                                                                    |                                                                                                    |                                                                                                    |                             |                                          |                      |
|                                      | Security Module 🖲                                                                                        | )                                                                                                    |                                                                                                    |                             |                                          |                      |
|                                      |                                                                                                    | SIP Entity IP Address                                                                                                    | 10.64.21.3                                                                                                    | 31                          |                                          |                      |
|                                      |                                                                                                    | *Network Mask                                                                                                    | 255.255.                                                                                                    | .255.0                      |                                          |                      |
|                                      |                                                                                                    | *Default Gateway                                                                                                    | 10.64.21                                                                                                    | 1                           |                                          |                      |
|                                      |                                                                                                    | *Call Control PHB                                                                                                    | 46                                                                                                    |                             |                                          |                      |
|                                      |                                                                                                    | *QOS Priority                                                                                                    | 6                                                                                                    |                             |                                          |                      |
|                                      |                                                                                                    | *Speed & Duplex                                                                                                    | Auto                                                                                                    | •                           |                                          |                      |
|                                      |                                                                                                    |                                                                                                    |                                                                                                    |                             |                                          |                      |
|                                      | NIC Bonding 💌                                                                                            |                                                                                                    |                                                                                                    |                             |                                          |                      |
|                                      |                                                                                                    | Enable                                                                                                    | Bonding                                                                                                    |                             |                                          |                      |
|                                      |                                                                                                    | Driver Monitor                                                                                                    | ing Mode                                                                                                    | ARP Monitoring              |                                          |                      |
|                                      | ARP Interval (msecs)                                                                                     | 100                                                                                                    |                                                                                                    | Link Monitoring Freque      | ency (msecs) 100                         |                      |
|                                      | ARP Target IP                                                                                            |                                                                                                    |                                                                                                    | Down D                      | Delay (msecs) 200                        |                      |
|                                      | ARP Target IP                                                                                            |                                                                                                    |                                                                                                    | Up D                        | Delay (msecs) 200                        |                      |
|                                      | Monitoring 💌                                                                                             |                                                                                                    |                                                                                                    |                             |                                          |                      |
|                                      |                                                                                                    | Enable Monitoring                                                                                                    | <b>V</b>                                                                                                    |                             |                                          |                      |
|                                      | *Pro                                                                                                    | eactive cycle time (secs)                                                                                                    | 120                                                                                                    |                             |                                          |                      |
|                                      |                                                                                                    | *Number of Retries                                                                                                    | 1                                                                                                    |                             |                                          |                      |
|                                      |                                                                                                    |                                                                                                    |                                                                                                    |                             |                                          |                      |
|                                      | CDR 💌                                                                                                    |                                                                                                    | _                                                                                                    |                             |                                          |                      |
|                                      |                                                                                                    | Enable CDR<br>User                                                                                                    | CDR User                                                                                                    |                             |                                          |                      |
|                                      |                                                                                                    | Password                                                                                                    |                                                                                                    |                             |                                          |                      |
|                                      |                                                                                                    | Confirm Password                                                                                                    |                                                                                                    |                             |                                          |                      |
|                                      |                                                                                                    |                                                                                                    |                                                                                                    |                             |                                          |                      |
|                                      | Personal Profile Ma                                                                                      | anager (PPM) - Conne                                                                                                    | ction Se                                                                                                    | ttings 💌                    |                                          |                      |
|                                      | Personal Profile Ma                                                                                      | anager (PPM) - Conne<br>d PPM Client Connection                                                                                                    | ection Se                                                                                                    | ttings 💌                    |                                          |                      |
|                                      | Personal Profile Ma<br>Limiter<br>*Maximum Co                                                            | anager (PPM) - Conne<br>d PPM Client Connection<br>nnection per PPM Client                                                                                    | ection Se                                                                                                    | ttings •                    |                                          |                      |
|                                      | Personal Profile Ma<br>Limiter<br>Maximum Co<br>P                                                        | anager (PPM) - Conne<br>I PPM Client Connection<br>nnection per PPM Client<br>PM Packet Rate Limiting<br>Rate Limiting Threshold                              | ection Se<br>3<br>200                                                                                                    | ttings ▼                    | ]                                        |                      |
|                                      | Personal Profile Ma<br>Limiter<br>Maximum Co<br>P<br>*PPM Packet                                         | anager (PPM) - Conne<br>I PPM Client Connection<br>nnection per PPM Client<br>PM Packet Rate Limiting<br>Rate Limiting Threshold                              | v<br>v<br>200                                                                                                    | ttings *                    |                                          |                      |
|                                      | Personal Profile Ma<br>Limiter<br>Maximum Co<br>P<br>*PPM Packet<br>Event Server *                       | anager (PPM) - Conne<br>I PPM Client Connection<br>nnection per PPM Client<br>PM Packet Rate Limiting<br>Rate Limiting Threshold                              | In the second second se | ttings ∞                    |                                          |                      |
|                                      | Personal Profile Mi<br>Limite<br>*Maximum Co<br>P<br>*PPM Packet<br>Event Server *<br>Clear Subscriptio  | anager (PPM) - Conne<br>J PPM Client Connection<br>nnection per PPM Client<br>PM Packet Rate Limiting<br>Rate Limiting Threshold<br>n on Notification Failure | ection Se<br>3<br>200<br>No ▼                                                                                                    | ttings *                    |                                          |                      |
|                                      | Personal Profile Mi<br>Limiter<br>Maximum Co<br>P<br>*PPM Packet<br>Event Server *<br>Clear Subscriptio  | anager (PPM) - Conne<br>d PPM Client Connection<br>nnection per PPM Client<br>PM Packet Rate Limiting<br>Rate Limiting Threshold<br>n on Notification Failure | International Sector Sector Se | ttings *                    | Commit Cancel                            |                      |
|                                      | Personal Profile M:<br>Limiter<br>*Maximum Co<br>P<br>*PPM Packet<br>Event Server *<br>Clear Subscriptio | anager (PPM) - Conne<br>d PPM Client Connection<br>nnection per PPM Client<br>PM Packet Rate Limiting<br>Rate Limiting Threshold<br>n on Notification Failure | In the second second se | ttings *                    | Commit Cancel                            |                      |

# 7. Configure Convergys Voice Portal

This section provides steps to configure Convergys Voice Portal. Convergys installs, configures, and customizes the Voice Portal application for end customers. This section describes the initial Voice Portal configuration.

Launch a web browser, enter <u>http://localhost:8070/ccportal/portal</u> in the URL. Log in with the appropriate credentials and click the **Accept** button on the following screen (not shown) to access the **System View** page.

| CONVERGYS<br>Outlineing Outling<br>Control Center |                                                           |      | A     |
|---------------------------------------------------|-----------------------------------------------------------|------|-------|
| Welcor                                            | Username<br>Password<br>Erowser Configuration Information |      |       |
|                                                   |                                                           | 100% | T<br> |

Select the **Node View** link at the top right.

| CONVERGYS<br>Outlinking Outdoing CO | ntrol Center                       | iviadmin Last Login Time: 8/29/13 2:11:14 Pl<br>Invalid Logon Attempts:<br>About   Node View   System View   Logout   Edit Accoun | M 🔺   |
|-------------------------------------|------------------------------------|----------------------------------------------------------------------------------------------------|-------|
| System View                         | Preferences Alert                  |                                                                                                    |       |
|                                     |                                    | Problem Nodes                                                                                                    | ?     |
| No problems dete                    | ected.                             |                                                                                                    |       |
| 8                                   |                                    | System View                                                                                                    | ?     |
| ⊞∎                                  |                                    | Unassigned                                                                                                    |       |
|                                     |                                    |                                                                                                    |       |
|                                     |                                    |                                                                                                    |       |
|                                     |                                    |                                                                                                    |       |
|                                     |                                    |                                                                                                    |       |
|                                     |                                    |                                                                                                    |       |
|                                     |                                    |                                                                                                    |       |
|                                     |                                    |                                                                                                    |       |
|                                     |                                    |                                                                                                    |       |
|                                     |                                    |                                                                                                    |       |
|                                     |                                    |                                                                                                    |       |
| https://localbost:8074/cc           | oortal/portal?homeClicked=true     | ⊕ 100                                                                                                    |       |
| rrcps///ocail03000/4/cq             | son tarpor tarmonic clicked = a de |                                                                                                    | 10 11 |

Click the **Configure** tab on the top left to start configuring Convergys Voice Portal.

| CONVERGYS<br>Outlikinking Outdoing | Control Co                     | enter   | АЬ                            | iviadmin Last Login Tim<br>In<br>Dut   <u>Node View</u>   <u>System View</u>   <u>I</u> | e: 8/29/13 2:11:14 PM<br>valid Logon Attempts: 0<br>Logout   Edit Account |
|------------------------------------|--------------------------------|---------|-------------------------------|-----------------------------------------------------------------------------------------|---------------------------------------------------------------------------|
| All Servers                        | Configure                      | Manage  | Advanced Notification Gateway | State Control Engine                                                                    |                                                                           |
| Node View                          | Monitor                        | Control |                               |                                                                                         |                                                                           |
|                                    |                                |         |                               |                                                                                         | All Servers                                                               |
| • 🖲 Problem                        | n Nodes                        |         | Shown: of 0 Sorted by:        | Name Sort Order: A                                                                      | Ascending 💌                                                               |
| • C All Syst                       | ems<br>Inassigned              |         | Name                          | Туре                                                                                    | Health                                                                    |
|                                    | <ul> <li>Unassigned</li> </ul> | ed      |                               |                                                                                         |                                                                           |
|                                    |                                |         |                               |                                                                                         |                                                                           |
|                                    | View                           |         |                               |                                                                                         |                                                                           |
|                                    |                                |         |                               |                                                                                         |                                                                           |
|                                    |                                |         |                               |                                                                                         |                                                                           |
|                                    |                                |         |                               |                                                                                         |                                                                           |
|                                    |                                |         |                               |                                                                                         |                                                                           |
|                                    |                                |         |                               |                                                                                         |                                                                           |
|                                    |                                |         |                               |                                                                                         |                                                                           |
|                                    |                                |         |                               |                                                                                         |                                                                           |
|                                    |                                |         |                               |                                                                                         |                                                                           |
| •                                  |                                |         |                               |                                                                                         | 100%                                                                      |

Expand and navigate to Unassigned  $\rightarrow$  vm-ms-153 (10.64.21.153)  $\rightarrow$  Media Server 3.5 and above  $\rightarrow$  HAL HMP Configuration  $\rightarrow$  New Config Description. Click the Edit link next to the New Config Description field.

| Control C | enter                                                  | Invalid Logen Attem<br>About   Node View   System View   Logout   Edit Ac |
|-----------|--------------------------------------------------------|---------------------------------------------------------------------------|
| Configure | Hanage Advanced Hountadon Gateway State Control Engine |                                                                           |
|           | Configuration O                                        | verview                                                                   |
|           | Name                                                   | Actions                                                                   |
|           | Global Configurations                                  |                                                                           |
|           | CCXML-AppServer Mapping                                | View                                                                      |
| Active    |                                                        | Actions                                                                   |
|           | Configurations                                         | Add                                                                       |
|           | E.== Unassigned                                        |                                                                           |
|           | 🖻 🚚 vm-ms-153 (10.64.21.153)                           | Add Product Clone Delete                                                  |
|           | 🖻 🦲 Media Server 3.5 and above                         | Add Type Delete                                                           |
|           | 🕀 🧰 Telephony Core                                     | Add Delete                                                                |
|           | E C Supplementary Services                             | Add Delete                                                                |
|           | 😑 🦳 HAL HMP Configuration                              | Add Delete                                                                |
| ۰         | E Sew Config Description                               | Edit Copy Delete                                                          |
|           | E Call Control Configuration                           | Add Delete                                                                |
|           | CCXML Configuration (*)                                | Add Delete                                                                |
|           | CONTRACT Configuration (*)                             | Add Delete                                                                |
|           | Application Routing (*)                                | Add Delete                                                                |
|           | 🗄 🦳 Dynamic Log Configuration (*)                      | Add Delete                                                                |
|           | Description                                            | Add Delete                                                                |
|           | 🗄 🗒 vm-ms-154 (10.64.21.154)                           | Add Product Clone Delete                                                  |
|           | Submit                                                 | Revert                                                                    |
|           |                                                        |                                                                           |

Select **System VOIP Configuration** under the System VOIP Parameters menu on the left. Under **Inbound SIP Header Keys**, add a **User-to-User** key. This will make the contents of the User-to-User header of the SIP INVITE available to Voice Portal applications processing inbound calls.

| CONVERGYS<br>outliding Outles                                                              | Middmin Last Login Time :<br>Inva<br>About   Node View   System View   Go | 1/11/13 3:31:41 PM<br>Id Logon Attempts: 3<br>Jout   Edit Account |
|--------------------------------------------------------------------------------------------|---------------------------------------------------------------------------|-------------------------------------------------------------------|
| HALHMP                                                                                     |                                                                           |                                                                   |
| Configurations                                                                             | 10.64.21.153 - System VOIP Configuration (New Config Description)         | Back ?                                                            |
| View/Edit Boards<br>DTMF Payload & Fax<br>TDD<br>PDD                                       | Enable Record AGC  Enable TCP TCM TCM TCM TCM TCM TCM TCM TCM TCM TCM     |                                                                   |
| System VOIP Parameters System VOIP Registration System VOIP Configuration Secure SIP & RTP | Type of Service Field                                                     |                                                                   |
|                                                                                            | Outbound Proxy Address                                                    |                                                                   |
|                                                                                            | SIP Contact Header IP 10.64 21.163                                        |                                                                   |
|                                                                                            | Enable SIP 100 Trying Response  Enable Inbound Call Analysis              |                                                                   |
|                                                                                            | Provisional Response Code                                                 |                                                                   |
|                                                                                            | Inbound SIP Header Keys                                                   | Actions                                                           |
|                                                                                            | To                                                                        | Delete                                                            |
|                                                                                            | From                                                                      | Delete                                                            |
|                                                                                            | User-to-User                                                              | Delete                                                            |
|                                                                                            |                                                                           | Add                                                               |
|                                                                                            | SIP Security KeyInformation                                               |                                                                   |
|                                                                                            | Submit Revert                                                             |                                                                   |

Select **DTMF Payload and Fax** under the Configurations menu on the left. Use the **DTMF Detect Scheme** drop down menu to select the appropriate setting (*RFC2833 INBAND* is shown in the example below).

| CONVERSIS<br>Outling Outrol Center                                                                                                    | ividemin Last Login Time: 1/11/13 3/3141 PM<br>Invalid Login Attempts: 3<br>About   Rede View   <mark>System View</mark>   Logint   Edit Account |        |
|----------------------------------------------------------------------------------------------------|----------------------------------------------------------------------------------------------------|--------|
| Configurations<br>View/Edit Boards                                                                                                    | 10.64.21.153 - DTMF Payload & Fax (New Config Description)                                                                                       | Back ? |
| DTMF Payload & Fax<br>TDD<br>PDD<br>System VOIP Parameters<br>System VOIP Configuration<br>System VOIP Configuration<br>Secure SIP & RTP | DTMF Detect Scheme RFC2833_INBAND  DTMF Payload 101 Fax Detect Scheme ReimiteT38  Fax Detect Duration(ms)  150                                   |        |
|                                                                                                    | Submit Revert                                                                                                    |        |

Select **View/Edit Boards** under the Configurations menu on the left. Select the **Edit** link for the board.

| CONVERSIS<br>Outline Control Center |                     |                                      | Iviadmin Last Login Timei 11/11/13 3:3<br>Invalid Logon Atte<br>About   Node View   System View   Logout   Edit A | 1:41 PM<br>empts: 3<br>Account |
|-------------------------------------|---------------------|--------------------------------------|----------------------------------------------------------------------------------------------------|--------------------------------|
| Configurations View/Edit Boards     | 10.64.21.153 - View | /Edit Boards (New Config Description | n)                                                                                                    | Back ?                         |
| DTMF Payload & Fax                  | Board ID            | Act                                  | tions                                                                                                    |                                |
| TDD                                 | 0                   | r da                                 | Delete                                                                                                    |                                |
| PDD                                 | 0                   | Eult                                 | Delete                                                                                                    |                                |
| System VOIP Parameters              |                     |                                      | Add Board                                                                                                    |                                |
| System VOIP Registration            |                     |                                      |                                                                                                    |                                |
| System VOIP Configuration           |                     | Submit Revert                        |                                                                                                    |                                |
| Secure SIP & RTP                    |                     |                                      |                                                                                                    |                                |

Set the **IP** Address for the board and use the drop down menu to select *SIP* for the **Protocol Name**.

| CONVERSIS<br>Control Center<br>HMP Board | iviadmin Last Login Time: 11/11/13 3/33 FM<br>Invide Login Attanpts: 3<br>About   Node View   System View   Logiont   Edit Account |        |
|------------------------------------------|----------------------------------------------------------------------------------------------------|--------|
| Configurations                           | 10.64.21.153 - Edit Board - 0                                                                                                    | Back ? |
| Board                                    |                                                                                                    |        |
| Board VOIP Registration                  |                                                                                                    |        |
| Codec                                    | Board ID 0                                                                                                    |        |
| Alarm                                    |                                                                                                    |        |
|                                          | IP Address 10.64.21.153                                                                                                    |        |
|                                          | Protocol Name SIP                                                                                                    |        |
|                                          |                                                                                                    |        |
|                                          | Submit Revert                                                                                                    |        |

Select Codec under the Configurations menu on the left. Click the Add link.

| CONVERGIS<br>Control Center<br>HMP Board |              |                |                      | iviadmin Last Login Tim<br>I<br>About   Node View   <mark>System View</mark> | H 11/11/13 3:31:41 PM<br>tvalid Logon Attempts: 3<br>Logout   Edit Account |
|------------------------------------------|--------------|----------------|----------------------|------------------------------------------------------------------------------|----------------------------------------------------------------------------|
| Configurations                           |              | 10.64.21.1     | 53 - Codec - Board O |                                                                              | Back ?                                                                     |
| Board VOIP Registration                  |              |                | Codec Information    |                                                                              |                                                                            |
| Codec                                    | Codec Family | Туре           | Frame Size           | Frames per Packet                                                            | Actions                                                                    |
| Alarm                                    | G711Codecs   | G711M          | 30                   | 1                                                                            | <u>Delete</u>                                                              |
|                                          | G729Codecs   | G729-ANNEX-A-B | 10                   | 2                                                                            | Delete                                                                     |
|                                          |              | ·              |                      |                                                                              | Add                                                                        |
|                                          |              |                | Submit Revert        |                                                                              |                                                                            |

Use the drop down menus to select the appropriate settings for **Codec Family**, **Type**, **Frame Size**, and **Frames per Packet**.

| CONVERGYS<br>Outling Outling Outling Outling Outling |              |                |                      | iviadmin Last Login Tim<br>T<br><u>About   Node View</u>   <u>System View</u> | a: 11/11/13 3:31:41 PM<br>nvalid Logon Attempts: 3<br>Logout   Edit Account |
|------------------------------------------------------|--------------|----------------|----------------------|-------------------------------------------------------------------------------|-----------------------------------------------------------------------------|
| Configurations<br>Board                              |              | 10.64.21.1     | 53 - Codec - Board O |                                                                               | Back ?                                                                      |
| Board VOIP Registration                              |              |                | Codec Information    |                                                                               |                                                                             |
| Codec                                                | Codec Family | Туре           | Frame Size           | Frames per Packet                                                             | Actions                                                                     |
| Alam                                                 | G711Codecs   | G711M          | 30                   | 1                                                                             | <u>Delete</u>                                                               |
|                                                      | G729Codecs   | G729-ANNEX-A-B | 10                   | 2                                                                             | <u>Delete</u>                                                               |
|                                                      | ×            | V              | ×                    | ×                                                                             | <u>Delete</u>                                                               |
|                                                      |              |                |                      |                                                                               | Add                                                                         |
|                                                      |              | I              | Submit Revert        |                                                                               |                                                                             |

This completes the administration of the Convergys Voice Portal Server.

#### 8. Verification Steps

The following steps may be used to verify the configuration:

- End-to-end verification: Place a call to the Convergys Voice Portal server. Verify the call is answered and voice prompts are played. Verify the SIP messages using a network protocol analyzer.
- DTMF Tones: Place a call to the Convergys Voice Portal server and select the appropriate prompt to enter DTMF tones. Verify Convergys Voice Portal properly identified each DTMF tone.
- Transfer: Place a call to Convergys Voice Portal and select the appropriate prompt to have the call transferred to an Agent. Verify the call is delivered to an Agent and answer the call. Verify there is a two-way talk path.

#### 9. Conclusion

These Application Notes describe the procedures required to configure Convergys Voice Portal to interoperate with an Avaya SIP infrastructure (Communication Manager and Session Manager). Convergys Voice Portal successfully passed compliance testing.

#### 10. Additional References

Product documentation for Avaya products may be found at http://support.avaya.com:

- [1] Avaya Aura® Communication Manager Feature Description and Implementation, Document 555-245-205, Issue 11, Release 6.3, October 2013.
- [2] *Administering Avaya Aura*® *Communication Manager*, Document 03-300509, Issue 9, Release 6.3, October 2013.
- [3] Avaya Aura® Communication Manager Screen Reference, Document 03-602878, Issue 5, October 2013.
- [4] Deploying Avaya Aura® Session Manager, Issue 1, Release 6.3, October 2013.
- [5] Administering Avaya Aura® Session Manager, Document 03-603324, Issue 3, Release 6.3, October 2013.
- [6] *Maintaining and Troubleshooting Avaya Aura*® *Session Manager*, Document 03-603325, Issue 3, Release 6.3, October 2013.

The following documents were provided by Convergys:

- [7] Media Server 4.0 (VoIP) Installation Guide, Document Number 60001490
- [8] Media Server VoiceXML Browser Technical Reference, Document Number 60001390

#### ©2014 Avaya Inc. All Rights Reserved.

Avaya and the Avaya Logo are trademarks of Avaya Inc. All trademarks identified by  $\mathbb{R}$  and  $^{TM}$  are registered trademarks or trademarks, respectively, of Avaya Inc. All other trademarks are the property of their respective owners. The information provided in these Application Notes is subject to change without notice. The configurations, technical data, and recommendations provided in these Application Notes are believed to be accurate and dependable, but are presented without express or implied warranty. Users are responsible for their application of any products specified in these Application Notes.

Please e-mail any questions or comments pertaining to these Application Notes along with the full title name and filename, located in the lower right corner, directly to the Avaya DevConnect Program at <u>devconnect@avaya.com</u>.